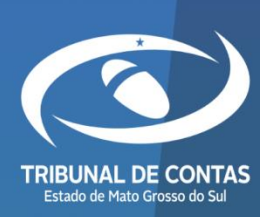

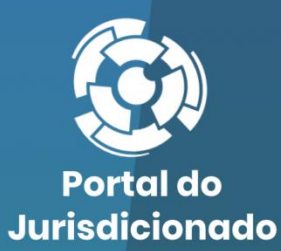

0

0

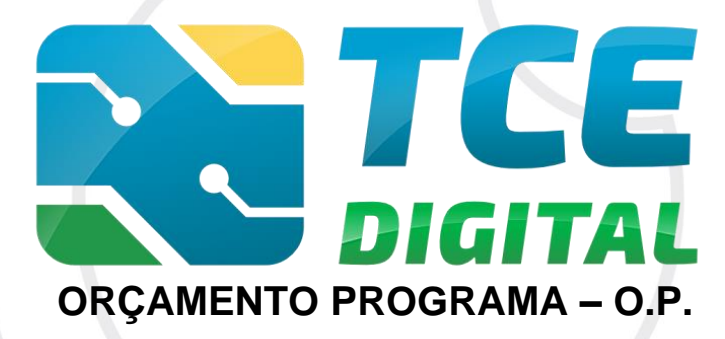

Versão 3.0.0.5

10/05/2024

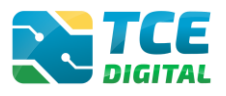

| 1. | INT  | RODUÇÃO                                                                                 | 3  |
|----|------|-----------------------------------------------------------------------------------------|----|
| 2. | COI  | NHECENDO O ORÇAMENTO PROGRAMA - (OP)                                                    | 4  |
| 3. | REA  | ALIZANDO ENVIO DO ORÇAMENTO PROGRAMA - (OP)                                             | 5  |
| 3  | 3.1  | Acessando o Sistema                                                                     | 5  |
| 3  | 3.2  | Acessando o Sistema no TCE-Digital                                                      | 6  |
| 3  | 3.3  | Enviando o Relatório de Orçamento Programa                                              | 9  |
| 3  | 3.4  | Opção de Envio                                                                          | 10 |
| 3  | 3.5  | GERENCIAMENTO DE PERÍODO                                                                | 11 |
| 3  | 3.6  | Seleção das Unidades Gestoras contempladas no Orçamento Programa                        | 11 |
| 3  | 3.7  | Importação de Dados em Arquivo XML                                                      | 12 |
|    | 3.7  | .1 Arquivo XML Contendo Inconsistências                                                 | 15 |
|    | 3.7  | 2.2 Arquivo XML Sem Inconsistências                                                     | 16 |
| 3  | 3.8  | Importação de Dados em Arquivo PDF                                                      | 18 |
| 3  | 3.9  | Cadastrar Dados de Publicação                                                           | 20 |
| 3  | 3.10 | Envio para a Conferência dos Documentos                                                 | 21 |
| 3  | 3.11 | Conferência dos Dados Importados                                                        | 22 |
| 3  | 3.12 | Assinatura Digital da Remessa                                                           | 23 |
|    | 3.13 | CANCELAMENTO DAS ASSINATURAS, ENCERRAMENTO DE PERÍODO E EMISSÃO DE PROTOCOLO ELETRÔNICO | 26 |
| 4. | COI  | NSULTANDO AS SITUAÇÕES/ <i>STATUS</i> DAS ENTREGAS                                      | 27 |
| 5. | EM   | ISSÃO DE RECIBOS E CONSULTAS DE ANEXOS DA REMESSA                                       | 28 |

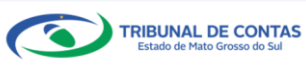

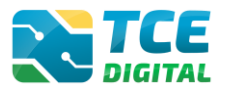

# 1. Introdução

O sistema **e-Contas** é responsável pela coleta de dados contábeis e informações de gestão fiscal e contábil.

Recebe eletronicamente as prestações de contas anuais compostas do Orçamento Programa (OP), Contas de Gestão e de Governo, além dos relatórios de gestão fiscal (RREO e RGF) e Fiscalização da Receita.

Seguem os principais conceitos que envolvem o envio destas prestações de contas anuais:

- Unidade Administrativa: segmento da administração direta à qual a lei orçamentária anual não consigna recursos e que depende de destaques ou provisões para executar seus programas de trabalho.
- Unidades Gestoras: a unidade orçamentária ou administrativa investida de poder para gerir créditos orçamentários e/ou recursos financeiros, próprios ou sob descentralização.
- Unidade Orçamentária: o agrupamento de serviços subordinados ao mesmo órgão ou repartição a que serão consignadas dotações próprias (Art. 14 da Lei nº 4.320/64).
- Prestação de Contas Anual de Governo: conjunto de informações que abrangem, de forma consolidada, a execução dos orçamentos de todos os poderes, órgãos e entidades do respectivo ente público federado, visando demonstrar os resultados alcançados no exercício, em relação às metas do planejamento orçamentário e fiscal e ao cumprimento dos limites constitucionais e legais, para julgamento do Poder Legislativo, sobre as quais o Tribunal de Contas emite parecer prévio.
- Prestação de Contas Anual de Gestão: prestação de contas enviadas ao TCE/MS, para fins de verificação da regularidade da gestão direta de recursos públicos e julgamento da gestão dos responsáveis por bens, dinheiros e valores públicos durante o exercício financeiro inclusive de Prefeitos e Governador, *quando atuarem como ordenadores de despesas*, conforme o disposto no inciso II do art. 71 da Constituição da República.

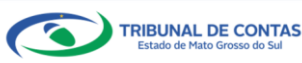

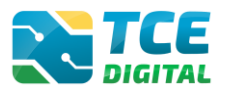

## 2. Conhecendo o Orçamento Programa - (OP)

O Orçamento Programa foi criado no Brasil pelo Decreto-Lei nº 200, em 1967, compõe-se de três instrumentos: o Plano Plurianual – PPA, a Lei de Diretrizes Orçamentárias – LDO e a Lei Orçamentária Anual - LOA.

O PPA tem como função estabelecer as diretrizes, objetivos e metas de médio prazo da administração pública.

Cabe à LDO, anualmente, enunciar as políticas públicas e respectivas prioridades para o exercício seguinte. À LOA cabe estimar a receita e fixar a programação das despesas para o exercício financeiro.

Assim, a LDO, ao identificar no PPA as ações que receberão prioridade no exercício seguinte, torna-se o elo entre o PPA, que funciona como um plano de médio-prazo do governo, e a LOA, que é o instrumento que viabiliza a execução do plano de trabalho do exercício a que se refere.

De acordo com a Constituição Federal, o exercício da função do planejamento é um dever do Estado, tendo caráter determinante para o setor público e indicativo para o setor privado.

Assim, o planejamento expresso no Plano Plurianual assume a forma de grande moldura legal e institucional para a ação nacional, bem como para a formulação dos planos regionais e setoriais.

As Unidades Gestoras contempladas no Orçamento Programa deverão remeter ao Tribunal de Contas as Prestações de Contas Anuais de Gestão, seja com ou sem movimentação.

Caso haja extinção, inclusão, alteração ou fusão de unidades gestoras, o Gestor responsável deverá solicitar atualização cadastral, no sistema e-CJUR, nos moldes e prazos definidos pelo Manual de Peças Obrigatórias, combinado com art. 23 da LC nº 160/2012.

O envio do Orçamento Programa requer a assinatura do chefe do Poder Executivo, Prefeitos, no âmbito municipal e do Governador, no âmbito estadual e do Responsável Contábil ou Responsável pelo Orçamento.

A inserção de dados falsos, a omissão de informações, o mau uso da senha de acesso, com o fim de obter vantagem indevida para si ou para outrem ou para causar dano, configura infração penal, nos termos do artigo 313-A do Código Penal Brasileiro.

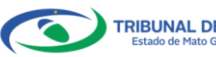

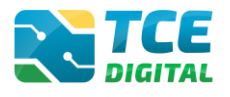

# 3. Realizando Envio do Orçamento Programa - (OP)

# 3.1 Acessando o Sistema

O acesso ao sistema será feito por meio do Portal do Jurisdicionado e-Contas, no link: <u>http://www.tce.ms.gov.br/portaljurisdicionado</u>.

| Dortal of Jurisdie                                                                                                    | lo<br>cionado                                           | Página<br>Principal                                                                                                    | Analisador<br>Web                       | Modelos                                                   | Manuais                                                | Prazos         | Tabelas         | Legislação                      | Orientação<br>Técnica                                                                               | Notícias                                                                                   | Relatórios                         |
|----------------------------------------------------------------------------------------------------|---------------------------------------------------------|----------------------------------------------------------------------------------------------------|-----------------------------------------|-----------------------------------------------------------|--------------------------------------------------------|----------------|-----------------|---------------------------------|----------------------------------------------------------------------------------------------------|--------------------------------------------------------------------------------------------|------------------------------------|
| PALESTRA EA<br>ORIEN<br>AOS JU<br>RELAÇÃO ENTR<br>MENDAS PARLE<br>VENDAS PARLE<br>VENDAS PARLE<br>VENDAS PARLE<br>VENDAS PARLE | D LIVE PY<br>TAÇÕE<br>IRISDI<br>E DESPESAS<br>AMENTARES | urute<br>S TÉC<br>CIONA<br>E RECEITAS CO<br>OTJ TCE/MS I<br>OTJ TCE/MS I<br>E RECEITAS CO<br>TOT TCE/MS I<br>E RECEITAS CO<br>TOT TCE/MS I<br>E RECEITAS CO<br>TOT TCE/MS I<br>E RECEITAS CO<br>E RECEITAS CO<br>E REC | NICAS<br>DOS<br>RRENTES - OTA<br>V/2021 | STCE/MS N°                                                | 3/2021<br>ASSIST<br>CLIQU                              |                |                 |                                 | CADASTRO DO J                                                                                       | SICOM                                                                                      | AQUI CONTAS                        |
| Últimos comunica<br>14<br>Jan<br>2022                                                                                          | idos<br>Divulgação (<br>Controlador<br>Divulgação de Ca | de Capacitaç<br>es Internos<br>pacitação para Er                                                                                                    | ão para Emis<br>nissão de Parecer       | <b>são de Pai</b><br>es Técnicos de                       | Controladore                                           | VEF<br>écnicos | R TODOS<br>s de |                                 | ORÇAMENTO PR<br>RELATÓRIO RESI<br>ORÇAMENTÁRIA<br>RELATÓRIO DE C<br>FISCALIZAÇÃO D<br>CONTAS DE GES | OGRAMA (OP)<br>UMIDO DE EXE<br>(RREO)<br>BESTÃO FISCAL<br>E RECEITAS (FI<br>TÃO (BG INDIVI | cução<br>(RGF)<br>R)<br>DUALIZADO) |
| Calendário                                                                                                    |                                                         |                                                                                                    |                                         |                                                           |                                                        | VEF            | TODOS           |                                 | CONTAS DE GOV                                                                                       | ERNO (BG CON                                                                               | ISOLIDADO)<br>E DIGITAL )          |
| dom.<br>26<br>Suspensão de Prazo f                                                                                             | seg.<br>27<br>Processual                                | Janei<br>ter.<br>28                                                                                                    | ro De 2022<br>qua.<br>29                | qui.<br>30                                                | sex.<br>3                                              | s<br>1         | áb.<br>1        |                                 | CADASTRO DE LI<br>ATOS DE PESSO<br>MEDICAMENTOS<br>CERTIDÕES                                        | EGISLAÇÃO (C/<br>AL (SICAP)<br>E INSUMOS (F/                                               | ADLEGIS)<br>ARMÁCIA)               |
| 2<br>Suspensão de Prazo f<br>9                                                                                                 | 3<br>Processual<br>10                                   | 4                                                                                                    | 5                                       | 6                                                         | 1                                                      | 7              | 8               |                                 | DECLARAÇÕES<br>TERMO DE TRAN<br>TTC                                                                 | SFERÊNCIA DE                                                                               | CARGO -                            |
| Suspensão de Prazo I<br>16<br>Suspensão de Prazo I                                                                             | Processual<br>17<br>Processual                          | 18                                                                                                    | 19                                      | 20                                                        | 2                                                      | 1              | 22              |                                 | INDICE DE EFETI<br>ESTADUAL (IEGE<br>ÍNDICE DE EFETI<br>MUNICIPAL (IEGN<br>SIAFIC                   | VIDADE DA GES<br>VIDADE DA GES<br>1)                                                       | STÃO                               |
| 23<br>Pro<br>30                                                                                                    | 24<br>rrogação de Praz<br>31                            | 25<br>to Processual                                                                                                    | 26<br>2                                 | 27<br>3                                                   | 2                                                      | 4              | <b>29</b><br>5  |                                 | QUESTIONÁRIO:<br>ENFRENTAMENT                                                                       | AÇÕES DE<br>O DA COVID-19                                                                  |                                    |
| ACESSE AQUI<br>Simulador de pra                                                                                                | azos process                                            | uais                                                                                                    |                                         |                                                           |                                                        |                |                 |                                 | Perguntas free<br>CLIQUE AQUI par<br>frequentes do SIC                                              | <b>quentes</b><br>a acessar as pei<br>OM                                                   | guntas<br>Dutras dúvidas           |
| Menu<br>Página Principal<br>Analisador Web<br>Modelos<br>Manuais<br>Prazos<br>Tabelas<br>Legislação<br>Orientação<br>Técnica   | Tra<br>L<br>Co<br>F                                     | Duvidoria<br>e-Legis<br>Ouvidoria<br>ansparência<br>ansparência<br>egislação<br>omunicados<br>Perguntas<br>requentes                                                                                                    | Gerên<br>ate                            | Está com du<br>cia de Atendin<br>ndimento@to<br>(67) 3317 | <b>ivida(s)?</b><br>mento e Su<br>ce.ms.gov.b<br>-1616 | porte<br>Ir    |                 | <b>Tribuna</b><br>F<br>Secretar | d de Contas do<br>Parque dos Pode<br>CEP 790:<br>secox@tce.i<br>a de Control<br>Campo Grande        | Mato Grosso<br>rres - Bloco 29<br>31-902<br>ms.gov.br<br>kterno (67) 33<br>- MS - Brasil   | <b>do Sul</b><br>17-1530           |

Figura 1: Portal do Jurisdicionado e-Contas

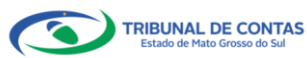

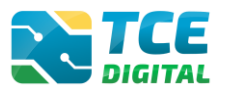

## 3.2 Acessando o Sistema no TCE-Digital

Na tela de identificação do usuário, é necessário informar o login (número de CPF) e a senha para entrar no sistema, conforme cadastrado no sistema e-CJUR:

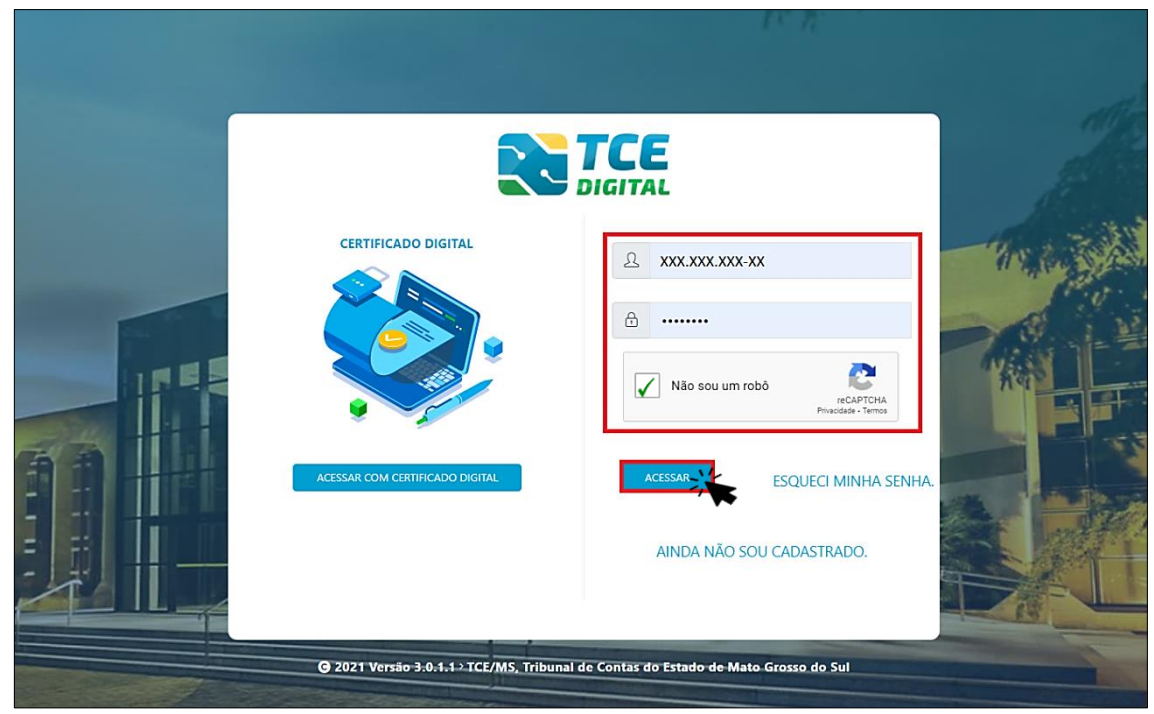

Figura 2: Identificação do Usuário

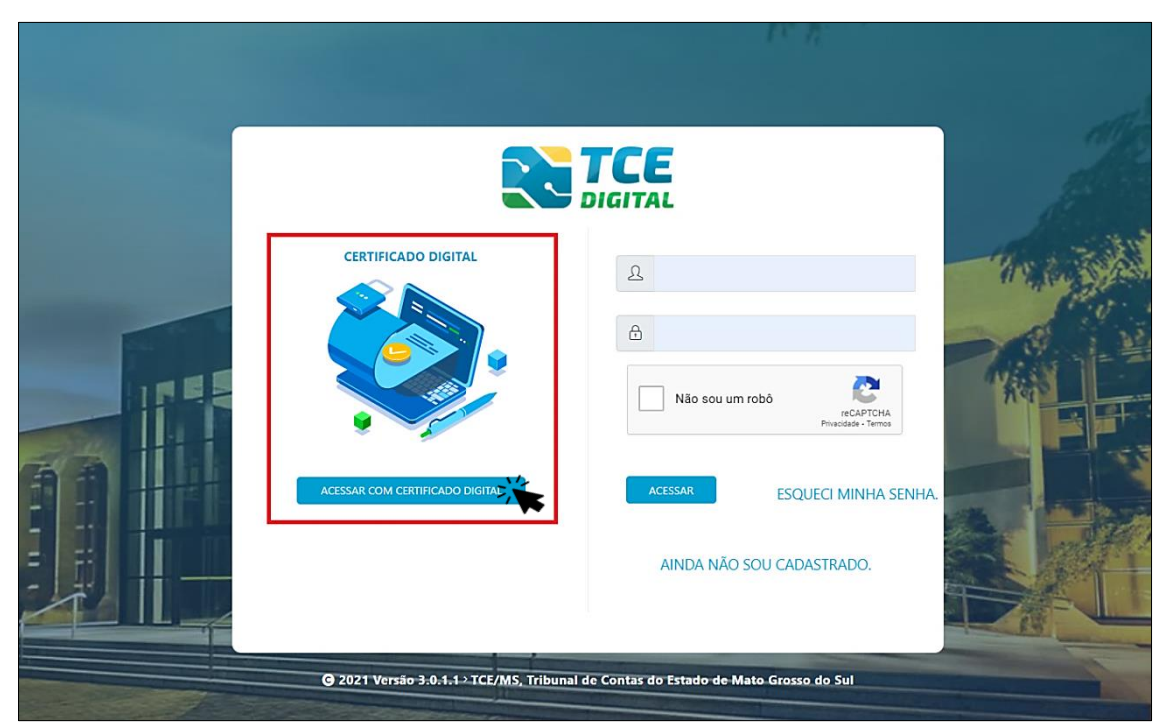

Também é possível acessar o sistema com Certificado Digital:

Figura 3: Login com Certificado Digital

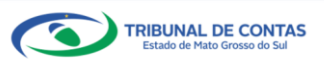

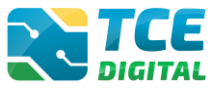

Após a autenticação o usuário será direcionado para a tela inicial do sistema TCE-Digital que apresentará várias funcionalidades:

| TCE DIGITAL                                                                                                    | Q Buscar serviços e ferramentas                                                                                                 | 2                                                                                                    |                                                                                                    | 😩 🕘 USUÁRIO 3                                                                                                    |
|----------------------------------------------------------------------------------------------------|----------------------------------------------------------------------------------------------------|----------------------------------------------------------------------------------------------------|----------------------------------------------------------------------------------------------------|----------------------------------------------------------------------------------------------------|
| ÁREAS TEMÁTICAS  Atos de pessoal e previdência   Licitações, contratações e p                                                                                                   | 12<br>maio<br>2021<br>Portaria STN nº 831-2021 e Nota Técnica                                                                   | ca SEI nº 21392-2021 - Novo Ementário de Receita - Exercício 20<br>SEI nº 21392-2021 - Novo Ementário de Receita - Exercício 2022 | 222                                                                                                    | invernador/Controlador Interno,<br>na rako lenka rendelo por e nali os<br>nardonárski B. RCC, por tovi censo<br>nali (portuge), astruces ago bir<br>TOE MS<br>Prazo de resposta<br>10 de la luna ja |
| <ul> <li>Obras, serviços de engenna</li> <li>+ Saúde </li> </ul>                                                                                                    | SIMULADOR DE PRAZOS PROCESSUAIS<br>Clique aqui para acescar                                                                     |                                                                                                    | 5                                                                                                    | 15 de outubro<br>Portais ICCAMS Nº 882/021<br>de 02 de junio de 2021                                                                                                    |
| <ul> <li>Educação</li> <li>Documentos</li> <li>400</li> <li>Legislações</li> <li>Contas de Governo e de Ge </li> </ul>                                                          | CONTAS DE GOVERNO E GESTÃO<br>Prestação da contas de gestão e de governo da<br>administração pública estadual e municipal       | ATOS DE PESSOAL E PREVIDÊNCIA Documentos de atos de pessoal e concessão de benéficios previdencianos      reusoando               | LICITAÇÕES, CONTRATAÇÕES E PARCERIAS Documentos de gestão de licitações, contratações, parceiras e despesas públicas | OBRAS, SERVIÇOS DE ENGENHARIA E MEIO     AMBIENTE     Documentos referentes à contratação de obras e serviços de emgenharia                                                                         |
| SERVIÇOS E FERRAMENTAS<br><b>Q</b> Consulta de processos                                                                                                    | Documentos de gestão e contratação pública da área e saúde                                                                      | de Documentos de gestão e contratação pública da área da<br>educação                                                              | Envio e consulta de documentos                                                                                       | Envio e consulta de legislações                                                                                                    |
| Indimações e notificações v     Recursos     Necursos     Demais encaminhamentos     O     Representações e consultas     C     Representações e consultas     Venemore o CIVII | CONSULTAS<br>Consultas idejcias em<br>devenas temúticas<br>Processos<br>Protocolo<br>Remessas<br>Certidões                      | processo que deseja consultar.                                                                                                    | BUSCAR                                                                                                    | PERRAMENTAS     11       Acesso rápido a serviços, línis e ferramentas     1       Q. Consulta da Processos     1       Consulta da Intimações     1       Consulta da Notificações     1           |
| Certidões V                                                                                                    | REMESSAS RECUSADAS<br>Selecione uma Unidade<br>Gestora para veitor suas<br>ultimas remessas recusadas.<br>REMESSA<br>0000146166 | PROTOCOLO DATA<br>2145864 16/12/2021                                                                                              | UG OPÇÕES<br>PM/CG E @                                                                                               | Seneficios Prevdencários      Demás encarrierbamentos      Demánicas                                                                                                    |
|                                                                                                    | 0000141321<br>0000140347<br>0000139699<br>0000139863                                                                            | 0 22/11/2021<br>2139701 17/11/2021<br>2139025 10/11/2021<br>2139026 10/11/2021                                                    | AGETEC/CG E #<br>PM/CG E #<br>PM/CG E #<br>AGETRAN/CG E #                                                            | <ul> <li>Integras Processuais</li> <li>Certidões</li> <li>Multas:</li> </ul>                                                                                                    |
|                                                                                                    |                                                                                                    | JANEIRO 2022                                                                                                    | MOSTRART 10                                                                                                    | Portal de Normas e Jurisprudência                                                                                                    |
|                                                                                                    | DOMINGO SEGUNDA-FEIRA                                                                                                    | TERÇA-FEIRA QUARTA-FEIRA QUINTA-FEIR                                                                                              | ia sexta-feira sábado                                                                                                |                                                                                                    |
|                                                                                                    |                                                                                                    |                                                                                                    |                                                                                                    |                                                                                                    |
|                                                                                                    | 2 3                                                                                                    | 4 5                                                                                                    | 6 7 8                                                                                                    |                                                                                                    |
|                                                                                                    | 9. 10                                                                                                    | 11 12                                                                                                    | 13 14 15                                                                                                    |                                                                                                    |
|                                                                                                    | 16 17                                                                                                    | 18 19                                                                                                    | 20 21 22                                                                                                    |                                                                                                    |
|                                                                                                    | <mark>в в</mark><br>23 ж                                                                                                    | 25 26                                                                                                    | 0 0<br>27 28 29                                                                                                    |                                                                                                    |
|                                                                                                    | 30 31                                                                                                    |                                                                                                    |                                                                                                    |                                                                                                    |
| Friburnal die Contas dio Estado die Mato<br>Grosso dio Sul                                                                                                    |                                                                                                    |                                                                                                    |                                                                                                    | Versão 3.1.0.0 de 17/01/2022                                                                                                    |

Figura 4: Tela Principal

- 1. Menu Principal (Vertical e Retrátil): Menu de Opções agrupados para facilitar o acesso às Ferramentas e Serviços disponibilizados pelo sistemas do TCE-Digital;
- 2. Caixa de Texto para realizar Pesquisas de Serviços e Ferramentas disponíveis;
- 3. Área de Identificação do usuário conectado *("logado")* e Área dos Alertas disponibilizados ao Jurisdicionado (Comunicados e Intimações);
- 4. Área de Acesso aos Comunicados Emitidos pelo Portal do Jurisdicionado;
- 5. Acesso ao Simulador/Calculadora de Prazos Processuais;
- 6. Área de apresentação dos "Banners Rotativos", emitido pelo TCE/MS;
- 7. Menu Temático de Opções (Horizontal): Menu de Opções para facilitar o acesso às funcionalidades por Área Temática;
- 8. Área Geral de Consultas: Processos, Protocolo, Remessas e Certidões;
- 9. Área Rápida das Remessas Recusadas pelo TCE/MS;
- 10. Área para apresentação do Calendário Informativo;
- 11. Acesso rápido a serviços, links e ferramentas: Consulta de Processos, Consulta de Intimações, Consulta de Notificações, Recursos, Benefícios Previdenciários, Demais encaminhamentos, Denúncias, Íntegras Processuais, Certidões, Multas, Portal de Normas e Jurisprudência.

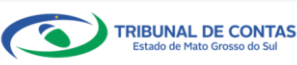

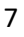

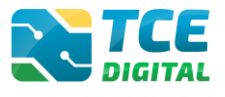

O ícone de alerta 🏝 demonstrará os comunicados e as intimações emitidos:

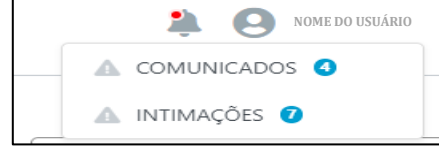

Figura 5: Ícone de Alertas

Ao clicar em "COMUNICADOS" o sistema abrirá uma tela "QUADRO DE AVISOS" contendo um resumo dos comunicados emitidos:

|                                 | O PROCRAMA (OP)                                                                                                    |  |
|---------------------------------|----------------------------------------------------------------------------------------------------|--|
| Divulgação de<br>28/05/2021 - S | D PROGRAMIA (OP)<br>Nota Técnica SIAFIC, ámbito Municipal e Estadual – Conceito de Sistema Único<br>ecretaria de Controle Externo |  |
| Divulgação de                   | Nota Técnica SIAFIC, âmbito Municipal e Estadual – Conceito de Sistema Único.                                                     |  |
|                                 |                                                                                                    |  |
| BALANCETE                       | S CONTÁBEIS (SICOM)                                                                                                    |  |
|                                 | Nota Técnica SIAFIC, âmbito Municipal e Estadual – Conceito de Sistema Unico                                                      |  |
| 28/05/2021 - 5                  | ecretaria de Controle Externo                                                                                                    |  |

Figura 6: Quadro de Avisos

Para ver todos os comunicados, o usuário deve clicar na opção "Ver todos". O sistema irá direcioná-lo para a tela abaixo, na qual poderá escolher o comunicado que deseja consultar selecionando a finalidade. Poderá, ainda, efetuar o download do arquivo:

| TCE DIGITAL                                                                                                    | Home / Comunicados                      | riços e ferramentas                                          | <b>∌</b> Θ                                                                                             |     |
|----------------------------------------------------------------------------------------------------|-----------------------------------------|--------------------------------------------------------------|----------------------------------------------------------------------------------------------------|-----|
| AREAS TEMÁTICAS  Atos de pessoal  Licitações, contratações e p                                                                                                    | Comunicados R                           | ELATÓRIO RESUMIDO                                            |                                                                                                    |     |
| Obras, serviços de engenha     Saŭde      Chras, serviços de engenha     Saŭde      Saŭde      Saŭd | Data Finalidade O<br>28/05/2021 ORÇAMEN | ELATÓRIO DE GESTÃO<br>IRÇAMENTO PROGRA<br>ONTAS DE GOVERNO ( | Descrição<br>Divulgação de Nota Tácnica SIARC, âmbito Municipal e Estadual – Conceito de Sistema Único |     |
| Documentos  Alignedic Legislações                                                                                                    | 28/05/2021 CONTAS DE GOI                | VERNO (BG CONSOLIDADO)                                       | Divulgação de Nota Técnica SIAFIC, âmbito Municipal e Estadual – Conceito de Sistema Único             | a 🔺 |
| ■ Contas de Governo e de Ge ✓                                                                                                    | 28/05/2021 CONTAS DE GES                | STÃO (BG INDIVIDUALIZADO)                                    | Divulgação de Nota Técnica SIAFIC, âmbito Municipal e Estadual - Conceito de Sistema Único             | A 🔺 |
| SERVIÇOS E FERRAMENTAS<br>Q. Consulta de processos                                                                                                    | 28/05/2021 BALANCETES CC                | ONTÁBEIS (SICOM)                                             | Divulgação de Nota Técnica SIAFIC, âmbito Municipal e Estadual - Conceito de Sistema Único             | 8 A |
| <b>Q</b> Consulta de remessas                                                                                                    | 13/05/2021 ORÇAMENTO PF                 | ROGRAMA (OP)                                                 | Portaria STN nº 831-2021 e Nota Técnica SEI nº 21392-2021 - Novo Ementário de Receita - Exercício 2022 | < 1 |

Figura 7: Lista de Comunicados por Finalidade

O usuário tem, ainda, a funcionalidade de verificar as intimações emitidas pelo Tribunal de Contas por Unidade Administrativa, Unidade Gestora, Nº de Protocolo, Nº de Processo, entre outros:

| TCE DIGITAL               |                                                                                                    |                            |
|---------------------------|----------------------------------------------------------------------------------------------------|----------------------------|
| A Principais destaques    | Constanting of Constanting of the Constanting of the Constanting of Constanting of Constanting o |                            |
| SERVIÇOS E FERRAMENTAS    | - Marine 2 - Automation minimipante                                                                                                    |                            |
| 🗎 Certidões 🗸 🗸           | Consulta de Intimações                                                                                                    |                            |
| Q Consulta de processos   |                                                                                                    |                            |
| Intimações e notificações | Unidade(s) Administrativa(s)                                                                                                    |                            |
| Consulta de intimações    | CAMPO GRANDE × ESTADO DE MATO GROSSO DO SUL ×                                                                                                    | Ψ                          |
| Consulta de notificações  |                                                                                                    |                            |
| 🗩 Denúncias 🗸 🗸           | Unidade Gestora                                                                                                    |                            |
|                           |                                                                                                    | Ψ                          |
|                           | Nº Protocolo Nº Processo Descrição Ato Nº AR                                                                                                    |                            |
|                           |                                                                                                    |                            |
|                           |                                                                                                    |                            |
|                           | CPF do Interessado Nome do Interessado Situações                                                                                                    |                            |
|                           |                                                                                                    | v                          |
|                           |                                                                                                    |                            |
|                           |                                                                                                    | RELATÓRIO PESQUISAR LIMPAR |
|                           |                                                                                                    |                            |

Figura 8: Tela de Consulta de Intimações

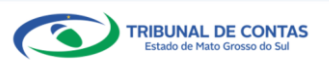

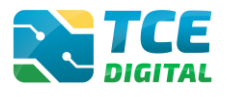

#### 3.3 Enviando o Relatório de Orçamento Programa

Após autenticar-se no sistema o usuário será direcionado para a tela seguinte onde encontrará dois "*menus*" de acesso: um lateral (retrátil) e outro horizontal.

No menu lateral selecionar a opção "Áreas Temáticas", em seguida "Contas de Governo e de Gestão", por fim, selecionar a opção "Orçamento Programa":

| TCE DIGITAL                       | Buscar serviços e ferramentas                                                                     |                                                                                                    |                                                                                    | 🛕 🙆 NOME DO USUÁRIO                                                      |  |  |  |  |  |
|-----------------------------------|---------------------------------------------------------------------------------------------------|----------------------------------------------------------------------------------------------------|------------------------------------------------------------------------------------|--------------------------------------------------------------------------|--|--|--|--|--|
| A Principais destaques            | Principais destaques                                                                              |                                                                                                    |                                                                                    |                                                                          |  |  |  |  |  |
| ÁREAS TEMÁTICAS                   |                                                                                                   |                                                                                                    | 88                                                                                 |                                                                          |  |  |  |  |  |
| 🎎 Atos de pessoal e previdência 🗸 | 12 Portaria STN nº 831-2021 e Nota Técnica SI<br>maio Portaria STN nº 831-2021 e Nota Técnica SEI | El nº 21392-2021 - Novo Ementário de Receita - Exercício 202<br>1º 21392-2021 - Novo Ementário de Receita - Exercício 2022                                      | 22                                                                                 | PERGUNTAS                                                                |  |  |  |  |  |
| Licitações, contratações e p      | 2021                                                                                              |                                                                                                    | EME                                                                                | RGENCIAIS                                                                |  |  |  |  |  |
| 🛕 Obras, serviços de engenha      |                                                                                                   |                                                                                                    |                                                                                    | COVID-19<br>CORONAVÍRUS                                                  |  |  |  |  |  |
| 🕂 Saúde 🗸 🗸                       | SIMULADOR DE PRAZOS PROCESSUAIS<br>Clique aqui para acessar                                       |                                                                                                    | > 24                                                                               | Versão                                                                   |  |  |  |  |  |
| 齢 Educação                        |                                                                                                   |                                                                                                    |                                                                                    | 1                                                                        |  |  |  |  |  |
| 🔓 Documentos 🗸 🗸                  | CONTAS DE GOVERNO E GESTÃO                                                                        | ATOS DE PESSOAL E PREVIDÊNCIA                                                                                                    | LICITAÇÕES, CONTRATAÇÕES E PARCERIAS                                               | BRAS, SERVIÇOS DE ENGENHARIA E MEIO<br>AMBIENTE                          |  |  |  |  |  |
| 🖧 Legislações                     | Prestação de contas de gestão e de governo da<br>administração pública estadual e municipal       | Documentos de atos de pessoal e concessão de<br>benefícios previdenciários                                                                                      | Documentos de gestão de licitações, contratações,<br>parcerias e despesas públicas | Documentos referentes à contratação de obras e<br>serviços de engenharia |  |  |  |  |  |
| Contas de Governo e de Ge <       |                                                                                                   | L                                                                                                    | -                                                                                  | 1                                                                        |  |  |  |  |  |
| Relatório Resumido de             | + SAÚDE                                                                                           | EDUCAÇÃO                                                                                                    | DOCUMENTOS                                                                         | AD LEGISLAÇÕES                                                           |  |  |  |  |  |
| Execução Orçamentária             | Documentos de gestão e contratação publica da area de<br>saúde                                    | Documentos de gestão e contratação pública da área de<br>saúde Documentos de gestão e contratação pública da área da<br>educação Envio e consulta de documentos |                                                                                    |                                                                          |  |  |  |  |  |
| Relatório de Gestão Fiscal        |                                                                                                   |                                                                                                    |                                                                                    |                                                                          |  |  |  |  |  |
| Orçamento Programa                | CONSULTAS PROCESSOS<br>Consultas rápidas em Digite o número do proc                               | esso que deseja consultar                                                                                                    |                                                                                    | FERRAMENTAS<br>Acesso rápido a serviços, links e ferramentas             |  |  |  |  |  |

Figura 9: Menu de Acesso Lateral

No menu horizontal selecionar a opção "Contas de Governo e Gestão", o usuário será direcionado para a tela seguinte:

|                                   | Q Buscar serviços e ferramentas                                                                   |                                                                                                    |                                      | 🌲 🧕 Nome do USUÁRIO                              |  |  |  |  |  |
|-----------------------------------|---------------------------------------------------------------------------------------------------|----------------------------------------------------------------------------------------------------|--------------------------------------|--------------------------------------------------|--|--|--|--|--|
| Principais destaques              |                                                                                                   |                                                                                                    |                                      |                                                  |  |  |  |  |  |
| ÁREAS TEMÁTICAS                   | _                                                                                                 |                                                                                                    |                                      |                                                  |  |  |  |  |  |
| 😩 Atos de pessoal e previdência 🗸 | Portaria STN nº 831-2021 e Nota Técnica SEI<br>maio Portaria STN nº 831-2021 e Nota Técnica SEI n | I nº 21392-2021 - Novo Ementário de Receita - Exercício 2023<br>9 21392-2021 - Novo Ementário de Receita - Exercício 2022                                                                                                    |                                      | PERGUNTAS                                        |  |  |  |  |  |
| Licitações, contratações e p      | 2021                                                                                              | EMERG                                                                                                    | ENCIAIS                              |                                                  |  |  |  |  |  |
| Obras, serviços de engenha        |                                                                                                   |                                                                                                    |                                      | COVID-19<br>CORONAVIRUS                          |  |  |  |  |  |
| 🕂 Saúde 🗸 🗸                       | SIMULADOR DE PRAZOS PROCESSUAIS<br>Clique aqui para acessar                                       |                                                                                                    | > 2* Ver                             | rsåo                                             |  |  |  |  |  |
| 🔓 Educação                        |                                                                                                   |                                                                                                    |                                      | 1                                                |  |  |  |  |  |
| 🖥 Documentos 🗸 🗸                  | CONTAS DE GOVERNO E GESTÃO                                                                        | LATOS DE PESSOAL E PREVIDÊNCIA                                                                                                    | LICITAÇÕES, CONTRATAÇÕES E PARCERIAS | OBRAS, SERVIÇOS DE ENGENHARIA E MEIO<br>AMBIENTE |  |  |  |  |  |
| 🗛 Legislações                     | Prestação de contas de gestão e de governo da                                                     | Prestação de contas de gestão e de governo da se estas de pessoal e concessão de<br>administração pública estadual e municipal a lo cumentos se atos de pessoal e concessão de<br>parcerias e despeisas públicas se despeisas públicas se experisos de engenharia |                                      |                                                  |  |  |  |  |  |
| Contas de Governo e de Ge <       | 1                                                                                                 | 1                                                                                                    |                                      | 1                                                |  |  |  |  |  |
|                                   | + SAÚDE                                                                                           | 📫 EDUCAÇÃO                                                                                                    | DOCUMENTOS                           | A LEGISLAÇÕES                                    |  |  |  |  |  |

Figura 10: Menu de Acesso Horizontal

E para realizar a prestação de contas ou consultas de remessas do Orçamento Programa, continue o processo, selecionando a opção "Opção Orçamento Programa (OP) no menu horizontal":

| TCE DIGITAL                                    |                                                                                           |                                                                                        |                                                                                  |                                                                                      |
|------------------------------------------------|-------------------------------------------------------------------------------------------|----------------------------------------------------------------------------------------|----------------------------------------------------------------------------------|--------------------------------------------------------------------------------------|
| A Principais destaques                         | Home / Contas de poverno e destão                                                         |                                                                                        |                                                                                  | • O NOME DO OSCARIO                                                                  |
| ÁREAS TEMÁTICAS                                |                                                                                           |                                                                                        |                                                                                  |                                                                                      |
| 📇 Atos de pessoal 🛛 🗸 🗸                        | CONTAS DE GOVERNO E DE GESTÃO                                                             |                                                                                        |                                                                                  |                                                                                      |
| Licitações, contratações e p                   | 🖸 ORÇAMENTO PROGRAMA (OP)                                                                 | RELATÓRIO RESUMIDO DE EXECUÇÃO<br>ORCAMENTÁRIA (RREO)                                  | 🖹 RELATÓRIO DE GESTÃO FISCAL (RGF)                                               | 🝰 FISCALIZAÇÃO DE RECEITAS (FR)                                                      |
| 🚔 Obras, serviços de engenha                   | Envio dos Instrumentos de Planejamento<br>Governamental: Plano Plurianual (PPA). Lei de   | Envio dos Demonstrativos Fiscais, em<br>conformidade com as Portarias da Secretaria do | Envio dos Demonstrativos Fiscais, em                                             | Envio de informações, dados, documentos e                                            |
| 🕂 Saúde 🗸 🗸                                    | Diretrizes Orçamentárias (LDO) e Lei<br>Orçamentária Anual (LOA)                          | Tesouro Nacional – STN e Manual dos<br>Demonstrativos Fiscais – MDF                    | Tesouro Nacional – STN e Manual dos<br>Demonstrativos Fiscais – MDF              | demonstrativos relativos à receita dos<br>Municípios do Estado do Mato Grosso do Sul |
| 🝰 Educação                                     |                                                                                           |                                                                                        |                                                                                  |                                                                                      |
| 🖹 Documentos 🗸 🗸                               | CONTAS DE GESTÃO<br>(INDIVIDUALIZADO)                                                     | CONTAS DE GOVERNO (CONSOLIDADO)                                                        | Q SIAFIC                                                                         |                                                                                      |
| لم                                             | Envio das Prestações de Contas Anuais de<br>Gestão – Individualizado, por tipo de Unidade | Feurie due Desetenitor de Cantos Anusis de                                             | Envio do Plano de Ação do Sistema Único e<br>Integrado de Execução Orçamentária, |                                                                                      |
| Contas de Governo e de Ge <                    | Programa - OP                                                                             | Governo – Consolidado                                                                  | em conformidade com o decreto 10.540/2020                                        |                                                                                      |
| Relatório Resumido de<br>Execução Orçamentária |                                                                                           |                                                                                        |                                                                                  |                                                                                      |
|                                                |                                                                                           |                                                                                        |                                                                                  |                                                                                      |
| Orçamento Programa                             |                                                                                           |                                                                                        |                                                                                  |                                                                                      |

Figura 10.1: Menu de Acesso Horizontal

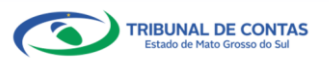

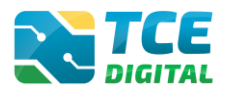

## 3.4 Opção de Envio

Após realizar o login no Sistema e-Contas e selecionar a finalidade "Orçamento Programa (OP)" será exibida a tela "Gerenciamento de Período" onde deverá ser selecionada a opção de envio "**Em Equilíbrio**", para Receitas e Despesas aprovadas em igual valor, ou a opção "**Em Desequilíbrio**" para Desequilíbrio entre Receitas e Despesas, conforme figura abaixo:

| A Principais destaques                         | Digital Duscal serviços e ferralmentos |                             |
|------------------------------------------------|----------------------------------------|-----------------------------|
| ÁREAS TEMÁTICAS                                | Oreamente Dregrama                     |                             |
| 🏩 Atos de pessoal 🗸 🗸                          | orçamento Programa                     |                             |
| Licitações, contratações e p                   | Listagem de Períodos                   |                             |
| 🚔 Obras, serviços de engenha                   | Unidade Cestera                        |                             |
| 🕂 Saúde 🗸 🗸                                    | Unidade destora                        |                             |
| 💼 Educação                                     |                                        | LIMPAR                      |
| Documentos                                     | Unidade Cectora                        | Habitantan Arão             |
| لوانعا المعامة Legislações                     | Olindade destola                       | Oncão de Envio de Exreção   |
| Contas de Governo e de Ge <                    | PM/PA - PARAISO DAS AGUAS              | 5.654 Em Equilibrio         |
| Relatório Resumido de<br>Execução Orçamentária |                                        |                             |
| Relatório de Gestão Fiscal                     | 10 C registros por pagina              | i de i registro(s) no total |
| Orçamento Programa                             |                                        |                             |
| Contas de Governo                              |                                        |                             |

Figura 11: Selecionando a Opção de Envio

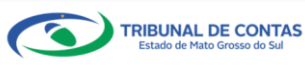

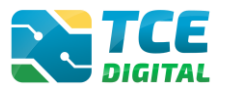

# 3.5 Gerenciamento de Período

Após selecionar a opção de envio, deverá ser realizado o gerenciamento do período a ser enviado, para isso selecione o "exercício" que deseja enviar o OP e o período "anual". Na sequência clique no botão "Gerenciar", conforme figura abaixo:

| TCE          | DIGITAL                     |   |               | O Russer continue o fo | rramantas |                    |            |      |   | •                    | 0     | NOME DO USUÁRIO             |
|--------------|-----------------------------|---|---------------|------------------------|-----------|--------------------|------------|------|---|----------------------|-------|-----------------------------|
| *            |                             |   | BIGITAL       | a Governo e de Gestão  | riamentas |                    |            |      |   | ÷                    | 0     | NOME DO USUARIO             |
| ÁRE          |                             |   | Orcamonto     | Programa               |           |                    |            |      |   |                      |       |                             |
| ; <u>0</u> ; |                             |   | orçamente     | Trograma               |           |                    |            |      |   |                      |       |                             |
| *            |                             |   | Listagem      | de Períodos            |           |                    |            |      |   |                      |       |                             |
| ۵            | Obras, serviços de engenha. |   | Unidade       | Gestora                |           |                    |            |      |   |                      |       |                             |
| +            |                             |   | Unidade       | Gestora                |           |                    |            |      |   |                      |       |                             |
| ŵ            |                             |   |               |                        |           |                    |            |      |   |                      |       | LIMPAR FILTRAR              |
| B            |                             |   | the last of a |                        |           |                    |            |      |   | 1.7                  |       |                             |
| <u> 4</u>    | Legislações                 |   | Unidade G     | estora                 |           | n                  | abitarites |      |   | Açao<br>Portaria/Por | ríodo |                             |
| 0            |                             |   | PM/PA - P     | ARAISO DAS AGUAS       |           |                    | 5.654      | 2022 | ٥ | Anual                | nouo  | GERENCIAR                   |
|              | Relatório Resumido de       |   |               |                        |           |                    |            |      |   |                      |       |                             |
|              | Execução Orçamentária       |   | 10 ;          | registros por página   |           | «« « <b>1</b> » »» |            |      |   |                      |       | 1 de 1 registro(s) no total |
|              | Relatório de Gestão Fiscal  | ٦ |               |                        |           |                    |            |      |   |                      |       |                             |
|              | Orçamento Programa          |   |               |                        |           |                    |            |      |   |                      |       |                             |
|              |                             |   |               |                        |           |                    |            |      |   |                      |       |                             |

Figura 12: Gerenciamento do Período de Envio

## 3.6 Seleção das Unidades Gestoras contempladas no Orçamento Programa

Após selecionar o período e clicar no botão gerenciar, o jurisdicionado será direcionado para a tela abaixo, onde serão listadas todas as unidades gestoras cadastradas no sistema e-CJUR, tanto extintas como validadas, para que o gestor identifique (marque) quais unidades gestoras foram contempladas no Orçamento Programa e depois clique no botão "**OK**":

| TOE DIGIT | λl,                      | 1       |                  | Ruscar servicos |                                                                                                    | SUÁRIO   |
|-----------|--------------------------|---------|------------------|-----------------|----------------------------------------------------------------------------------------------------|----------|
| 😭 Prin    |                          |         | HCITAL           | ousen serviços  |                                                                                                    | 202.00   |
| ÁREAS TEI | MÁTICAS                  | Home /  | Concat de Covern | o e de Gescao   |                                                                                                    |          |
| ata Ata   |                          | ~ Orça  | mento Proj       | grama           |                                                                                                    |          |
| 🏞 Lioi    |                          | Sele    | cionar Unidades  | Gestoras        |                                                                                                    |          |
| n Obr     | ras, serviços de engenha |         | -                |                 |                                                                                                    | 1000     |
| + Saú     | ide                      | . I     | J Identificador  | Sigla           | Unidade Gestora                                                                                                    | Situação |
| - Edu     | rarão                    |         | 301488           | CM/PA           | CAMARA MUNICIPAL DE PARAISO DAS AGUAS<br>ELINDERLE INDO DE MANI ITENCÃO E DESENVOLVIMENTO DA EDUCAÇÃO BÁSICA E DE VALORIZAÇÃO DOS PRODISSIONAIS DA EDUCAÇÃO DE PARAÍSO | Validado |
| B 0       |                          |         | 301407           | FUNDLUITA       | DAS ÁGUAS                                                                                                    | Validado |
|           |                          | Č., 199 | 301386           | FMAS/PA         | FUNDO MUNICIPAL DE ASSISTÊNCIA SOCIAL DE PARAÍSO DAS ÁGUAS                                                                                                    | Validado |
| ele reg   | pslações                 |         | 305921           | FUMDI/PA        | FUNDO MUNICIPAL DE DIREITOS DO IDOSO DE PARAISO DAS AGUAS                                                                                                    | Validado |
| Con       |                          | < .     | 303549           | FMHIS/PA        | FUNDO MUNICIPAL DE HABITAÇÃO DE INTERESSE SOCIAL DE PARAÍSO DAS ÁGUAS-MS                                                                                               | Validado |
| Rela      | atório Resumido de       |         | 301387           | FMIS/PA         | FUNDO MUNICIPAL DE INVESTIMENTOS SOCIAIS DE PARAÍSO DAS ÁGUAS                                                                                                    | Validado |
| Exe       | scução Orçamentana       |         | 305920           | FUMMAPA/PA      | FUNDO MUNICIPAL DE MEIO AMBIENTE DE PARAÍSO DAS ÁGUAS                                                                                                    | Validado |
| Rela      | atório de Gestão Fiscal  |         | 303550           | FMPLA/PA        | FUNDO MUNICIPAL DE PROTEÇÃO A INFÂNCIA E ADOLESCÊNCIA DE PARAÍSO DAS ÁGUAS-MS                                                                                          | Validado |
| Orç       |                          |         | 301385           | FMS/PA          | FUNDO MUNICIPAL DE SAÚDE DE PARAÍSO DAS ÁGUAS                                                                                                    | Validado |
| Con       | ntas de Governo          |         | a 301178         | PM/PA           | PREFEITURA MUNICIPAL DE PARAÍSO DAS ÁGUAS                                                                                                    | Validado |
| Con       |                          |         | 312934           | SAAE/PA         | SERVICO AUTONOMO DE AGUA E ESGOTO DE PARAISO DAS AGUAS                                                                                                    | Validado |
| Fisc      |                          |         |                  |                 |                                                                                                    |          |
| SIAI      | AC                       |         |                  |                 |                                                                                                    |          |
| SERVIÇOS  | E FERRAMENTAS            |         |                  |                 |                                                                                                    |          |
| Q Cor     | nsulta de processos      |         |                  |                 |                                                                                                    |          |
| 0         | aculta da comoscar       |         |                  |                 |                                                                                                    |          |
|           |                          |         |                  |                 |                                                                                                    |          |
|           | mações e nouncações      | ž       |                  |                 |                                                                                                    |          |
| > Rec     |                          | č –     |                  |                 |                                                                                                    |          |
| Der Der   | mais encaminhamentos     | ×       |                  |                 |                                                                                                    |          |
| \$ Ben    |                          | ~       |                  |                 |                                                                                                    |          |
| 🗩 Der     |                          | ~       |                  |                 |                                                                                                    |          |
| Q, Rep    |                          | ¥       |                  |                 |                                                                                                    |          |
| D Inte    | egras processuais        |         |                  |                 |                                                                                                    |          |
|           | culos e-CIUR             |         |                  |                 |                                                                                                    |          |
|           |                          | 3       |                  |                 |                                                                                                    |          |
|           | uuues                    |         |                  |                 |                                                                                                    |          |
| C MU      | nas                      | ×.      |                  |                 |                                                                                                    |          |
|           | <                        |         |                  |                 |                                                                                                    |          |
| -         |                          | to -    |                  |                 |                                                                                                    |          |
| 0         |                          |         |                  |                 | - *• ***                                                                                                    |          |

Figura 13: Marcando as Unidades Gestoras Contempladas no OP

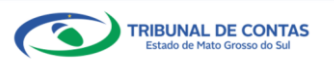

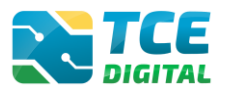

#### 3.7 Importação de Dados em Arquivo XML

Após selecionar as unidades gestoras que foram contempladas no Orçamento Programa e clicar no botão "OK", o jurisdicionado será direcionado para a tela de anexos, onde será possível realizar a importação de seus anexos.

Os ícones em vermelho significam a existência de algum erro de importação ou que o arquivo ainda não foi importado.

Nesta tela, após a seleção do arquivo, serão exibidas inconsistências se por ventura existirem.

Primeiro realize o envio dos Anexos por Unidade Gestora (UG), contempladas no Orçamento Programa:

- LOA Anexo 2 Demonstrativo da Receita Segundo as Categorias Econômicas e Natureza da Despesa (XML 14).
- LOA Anexo 6 Programa de trabalho por Órgão e Unidade Orçamentária, detalhado por Projeto e Atividades (XML 17).

Para envio dos anexos por UG (unidade gestora), clique na combo e selecione uma a uma das UG's que foram contempladas no Orçamento (individualmente):

| Contas de Gestão                                      | TCE Q. Bujcar servicos e ferramentas                                                                           | a Nome do Usuário                              |
|-------------------------------------------------------|----------------------------------------------------------------------------------------------------|------------------------------------------------|
|                                                       | Home / Conta de Geveno e de Gentio                                                                             | + 0                                            |
|                                                       | Orcamento Programa                                                                                             |                                                |
|                                                       | PM/XXX – XXXXXXXXXXX                                                                                           |                                                |
|                                                       | Anual de 2022 Situação: Aberto                                                                                 | - VOLIAR PARA A TELA DE GERENGAMENTO DE PERODO |
|                                                       | Publicação Documentos Entregas Envio Remessas                                                                  |                                                |
| Intimações e notificações ~                           |                                                                                                    |                                                |
|                                                       | XM., POF                                                                                                    |                                                |
| 🎒 Demais encaminhamentos 👻                            |                                                                                                    |                                                |
|                                                       | (*) Se não houver valores a informar no documento XML, justificar por Declaração de Inocorrência de Movimento. |                                                |
| 🗩 Denúncias 🗸 🗸                                       | Unidade Gestora                                                                                                |                                                |
|                                                       | FUNDO MUNICIPAL DE ASSISTÊNCIA SOCIAL                                                                          | <u> </u>                                       |
| 🚺 İntegras processuais                                |                                                                                                    | <b>*</b>                                       |
| L Vinculos e-CJUR                                     |                                                                                                    |                                                |
| 🗋 Certidões 🗸 🗸                                       | ADICIONAR ARQUIVOS                                                                                             |                                                |
| 🖥 Multas 🗸 🗸                                          | TAMAGE OF BARRIES SOME                                                                                         |                                                |
|                                                       |                                                                                                    |                                                |
|                                                       | Nenhum arquivo adicionado.                                                                                     |                                                |
| Theorem on Content to Estado An Marco<br>Granardo Sal | IMPORTAR 2001                                                                                                  |                                                |
|                                                       | ENCERRAR PERÍODO                                                                                               |                                                |

Figura 14: Selecionando a UG para Envio do Anexo por UG

Observação: É necessário seguir a ordem da lista.

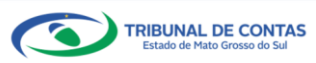

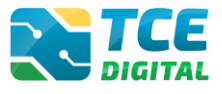

Ao selecionar a Unidade Gestora, clique no botão "Adicionar Arquivos", conforme a imagem abaixo:

| Contas de Gestão                                      | Q Buscar serviços e ferramentas                                                                                | 🌲 🙁 NOME DO USUÁRIO                              |
|-------------------------------------------------------|----------------------------------------------------------------------------------------------------|--------------------------------------------------|
| SIAFIC                                                | Home / Contas de Governo e de Gestão                                                                           |                                                  |
|                                                       | Orçamento Programa PM /XXX – XXXXXXXXXXXXXXX                                                                   |                                                  |
| <b>Q</b> Consulta de processos                        | Anual de 2022 Situação: Aberto                                                                                 | ← VOLTAR PARA A TELA DE GERENCIAMENTO DE PERIODO |
| <b>Q</b> Consulta de remessas                         | Publicação Documentos Entregas Envio Remessas                                                                  |                                                  |
| 😫 Intimações e notificações 🗸 🗸                       |                                                                                                    |                                                  |
| ≯ Recursos ✓                                          | XML PDF                                                                                                    |                                                  |
| 🎁 Demais encaminhamentos 😽                            |                                                                                                    |                                                  |
| 💲 Benefícios Previdenciários 🗸                        | (*) Se não houver valores a informar no documento XML, justificar por Declaração de Inocorrência de Movimento. |                                                  |
| 🗩 Denúncias 🗸 🗸                                       | Unidade Gestora                                                                                                |                                                  |
| <b>Q</b> Representações e consultas 🗸                 | FUNDO MUNICIPAL DE ASSISTÊNCIA SOCIAL DE PARAÍSO DAS ÁGUAS                                                     | ~                                                |
| 📔 Íntegras processuais                                |                                                                                                    |                                                  |
| Vinculos e-CJUR                                       |                                                                                                    |                                                  |
| 🖺 Certidões 🗸 🗸                                       | ARQUIVOS PERMITIDOS: ZIP, XML                                                                                  |                                                  |
| 🔓 Multas 🗸 🗸                                          | TAMANHO MÓRIMO: 50MB                                                                                           |                                                  |
|                                                       | Nenhum arquivo adicionado.                                                                                     |                                                  |
| Tribunal de Contas do Estado de Mato<br>Grosso do Sul | IMPORTARIXML                                                                                                   |                                                  |
|                                                       | ENCERRAR PERÍODO                                                                                               |                                                  |

Figura 15: Enviando o Arquivo XML por UG

O sistema exibirá a tela de seleção do arquivo; localize o XML e clique em "Abrir":

| $\leftarrow \  \  \rightarrow \  \                       $ | Local (C: | :) > ORÇAMENTO PROGRAMA            |                     |                  | ~          | ບ    |                   | AMENT | O PRO |
|------------------------------------------------------------|-----------|------------------------------------|---------------------|------------------|------------|------|-------------------|-------|-------|
| Organizar • Nova pasta                                     |           |                                    |                     |                  |            |      | III               | •     | 0     |
| a 2021-12-04                                               | * ^       | Nome                               | Data de modificação | Тіро             | Tamanho    |      |                   |       |       |
| 🚴 2. Manuais                                               | *         | 📓 CM_PA_301488                     | 14/01/2022 08:06    | Arquivo XML      | 1.210 KB   |      |                   |       |       |
| 🥪 Google Drive (G:)                                        | *         | PDFTESTE                           | 14/01/2022 09:44    | Documento do Ado | 103 KB     |      |                   |       |       |
| ORÇAMENTO PROGRAMA                                         |           | PM_PA_301178_PORUG_NAO_CONSOLIDADO | 14/01/2022 08:06    | Arquivo XML      | 489 KB     |      |                   |       |       |
|                                                            |           |                                    |                     |                  |            |      |                   |       |       |
| a XML                                                      |           |                                    |                     |                  |            |      |                   |       |       |
| Microsoft Word                                             |           |                                    |                     |                  |            |      |                   |       |       |
|                                                            |           |                                    |                     |                  |            |      |                   |       |       |
| OneDrive - Personal                                        |           |                                    |                     |                  |            |      |                   |       |       |
| Este Computador                                            |           |                                    |                     |                  |            |      |                   |       |       |
| Area de Trabalho                                           |           |                                    |                     |                  |            |      |                   |       |       |
| > 🖻 Documentos                                             |           |                                    |                     |                  |            |      |                   |       |       |
| > 🕹 Downloads                                              |           |                                    |                     |                  |            |      |                   |       |       |
| > 📰 Imagens                                                |           |                                    |                     |                  |            |      |                   |       |       |
| > J Músicas                                                |           |                                    |                     |                  |            |      |                   |       |       |
| > J Objetos 3D                                             |           |                                    |                     |                  |            |      |                   |       |       |
| Vídeos                                                     |           |                                    |                     |                  |            |      |                   |       |       |
| Sackup Denis Souza (\(10.10.61.199) (B:)                   | - 1       |                                    |                     |                  |            |      |                   |       |       |
| Disco Local (C.)                                           | ~         |                                    |                     |                  |            |      |                   |       |       |
| Nome do arquivo:                                           |           |                                    |                     |                  |            | ~    | Todos os arquivos |       | ~     |
|                                                            |           |                                    |                     |                  | Ferramenta | is 🔻 | Abrir             | Cance | elar  |

Figura 15.1: Selecionando o Arquivo XML da UG

Na sequência, clicar em "Importar XML":

| Contas        |                  |   |            | Q. Buscar serviços e ferramentas                                                                               |                                                  |
|---------------|------------------|---|------------|----------------------------------------------------------------------------------------------------|--------------------------------------------------|
| Fiscaliz      | ação de Receitas |   | Home / Co  | ntas de Governo e de Gestão                                                                                    | - Noni Do obonido                                |
|               |                  |   | Orcam      | ento Programa                                                                                                  |                                                  |
| SERVIÇOS E FI |                  |   | PM/XX      |                                                                                                    |                                                  |
| Q Consul      |                  |   | Anual de 2 | 1022 Situação: Aberto                                                                                          | ← VOLTAR PARA A TELA DE GERENCIAMENTO DE PERIODO |
| Q Consul      |                  |   | Publica    | rão Documentos Entregas Envio Remessas                                                                         |                                                  |
| 🔒 Intima      |                  | ~ |            |                                                                                                    |                                                  |
| Recurs        |                  | ~ | X          | ML PDF                                                                                                    |                                                  |
| 💼 Demai       |                  | ~ |            |                                                                                                    |                                                  |
|               |                  | ~ |            | (*) Se não houver valores a informar no documento XML, justificar por Declaração de Inocorrência de Movimento. |                                                  |
| 🗩 Denún       |                  | ~ |            | Unidade Gestora                                                                                                |                                                  |
| Q Repres      |                  | ~ |            | FUNDO MUNICIPAL DE ASSISTÊNCIA SOCIAL DE PARAÍSO DAS ÁGUAS                                                     | ~                                                |
| 🗈 Íntegra     |                  |   |            |                                                                                                    |                                                  |
| 💄 Vínculo     |                  |   |            | Arquivo adicionado                                                                                             | Ações                                            |
| Certide       |                  | ~ |            | CM_PA_301488.xml                                                                                               | ×                                                |
| 🖁 Multas      |                  | ř |            |                                                                                                    |                                                  |
|               |                  |   |            | ENCERRAR PERÍODO                                                                                               |                                                  |

Figura 16: Importando Arquivo XML

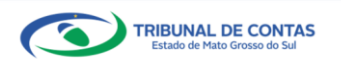

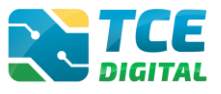

**Depois de realizar a importação dos XMLs por Unidade Gestora (UG)**, contempladas no Orçamento Programa, selecione a unidade administrativa (MUNICÍPIO para a esfera Municipal; e GOVERNO para esfera Estadual):

| <ul> <li>Licitações, contratações e p</li> <li>Obres estructurado de constructurado de cons</li></ul> | Buscar serviços e ferramentas                                                                                                    | 🛕 🙆 NOME DO USUÁRIO                              |
|----------------------------------------------------------------------------------------------------|----------------------------------------------------------------------------------------------------|--------------------------------------------------|
| <ul> <li>Obras, serviços de engenha</li> <li>Saúde</li> <li>Educação</li> <li>Documentos</li> <li>Legislações</li> <li>Contas de Governo e de Ge &lt;<br/>Relatório Resumido de<br/>Execução Orçamentária<br/>Relatório Resumido Je Gestão Fiscal</li> <li>Orçamento Programa</li> </ul>                                                                                                    | Mome         / Contas de Governo e de Gestão           Orcamento Programa         PM //XXX - XXXXXXXXXXX           PM //XXX - XXXXXXXXXXX         Entregas           Publicação         Documentos           Entregas         Envio           Remessas         ML           PDF         (*) Se não houver valores a informar no documento XML, justificar por Declaração de Inocorrência de Movimento. | + VOLTAR PARA A TELA DE GERENCIAMENTO DE PERÍODO |
| Contas de Governo<br>Contas de Governo<br>Contas de Gestão<br>Fiscalização de Receitas<br>SIAFIC                                                                                                    | Unidade Gestora<br>MUNICÍPIO                                                                                                    | ~                                                |
| SERVIÇUS E PERIOAMENTAS                                                                                                    | Nenhum arquivo adicionado.<br>IMPORTAR XML<br>ENCERRAR PERÍODO                                                                                                    |                                                  |

Figura 17: Importando Arquivo XML

Na sequência, clicar no botão "Adicionar Arquivos" e buscar o arquivo XML que contém todos os outros anexos do bloco de documentos do Orçamento Programa.

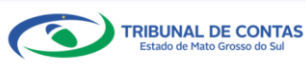

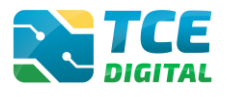

# 3.7.1 Arquivo XML Contendo Inconsistências

Havendo inconsistências no arquivo, o sistema exibirá a tela abaixo e o jurisdicionado poderá visualizá-las clicando no botão **"Inconsistências"**:

| Nº XML: 14 - LOA - ANEXO 2 - DEMONSTRATIVO DA RECEITA SEGUNDO AS CATEGORIAS ECONÔMICAS E NAT                                           | ureza d <i>i</i> | DESPES | A      |         |            | 3    |
|----------------------------------------------------------------------------------------------------|------------------|--------|--------|---------|------------|------|
| Nome                                                                                                    | Enviado          | Grupos | Linhas | Colunas | Validações | Ação |
| CÂMARA MUNICIPAL DE PARAÍSO DAS ÁGUAS                                                                                                  | 0                | 0      | 0      | 0       | 0          | Q    |
| FUNDEB-FUNDO DE MANUTENÇÃO E DESENVOLVIMENTO DA EDUCAÇÃO BÁSICA E DE VALORIZAÇÃO DOS<br>PROFISSIONAIS DA EDUCAÇÃO DE PARAÍSO DAS ÁGUAS | 0                | 0      | 0      | 0       | 0          | Q    |
| FUNDO MUNICIPAL DE ASSISTÊNCIA SOCIAL DE PARAÍSO DAS ÁGUAS                                                                             | 0                | 0      | 0      | 0       | 0          | Q    |
| FUNDO MUNICIPAL DE HABITAÇÃO DE INTERESSE SOCIAL DE PARAÍSO DAS ÁGUAS-MS                                                               | 0                | 0      | 0      | 0       | 0          | Q    |
| FUNDO MUNICIPAL DE INVESTIMENTOS SOCIAIS DE PARAÍSO DAS ÁGUAS                                                                          | 0                | 0      | 0      | 0       | 0          | Q    |
| FUNDO MUNICIPAL DE PROTEÇÃO A INFÂNCIA E ADOLESCÊNCIA DE PARAÍSO DAS ÁGUAS-MS                                                          | 0                | 0      | 0      | 0       | 0          | Q    |
| FUNDO MUNICIPAL DE SAÚDE DE PARAÍSO DAS ÁGUAS                                                                                          | 0                | 0      | 0      | 0       | 0          | Q    |
| PREFEITURA MUNICIPAL DE PARAÍSO DAS ÁGUAS                                                                                              | 0                | 0      | 0      | 0       | 0          | 0    |
| SERVICO AUTONOMO DE AGUA E ESGOTO DE PARAISO DAS AGUAS                                                                                 | 0                | 0      | 0      | 0       | 0          | Q    |

Figura 18.1: Inconsistência de Arquivo XML

| TCE DIGITAL                                           | TCE     | O Russes convices a faramentar                                                                                                    |   |   |   |       |                 |                     |
|-------------------------------------------------------|---------|----------------------------------------------------------------------------------------------------|---|---|---|-------|-----------------|---------------------|
| A Principais destaques                                | DIGITAL | Constant set in quis el remembrandas                                                                                                 |   |   | 4 | Remes | NO<br>Sa XML ir | oválida Verifique I |
| ÁREAS TEMÁTICAS                                       | 10      | LDO - Anexo 8 - AMF – Anexo de Metas Fiscais, Demonstrativo da Margem de Expansão das Despesas Obrigatórias de<br>Caráter Continuado | 0 | 0 | - |       |                 |                     |
| 😫 Atos de pessoal e previdência 🗸                     | 11      | LDO - Anexo 1 - ARF - Anexo de Riscos Fiscais, Demonstrativo de Riscos Fiscais e Providências                                        | 0 | 0 | 0 | 0     | 0               | Q                   |
| Licitações, contratações e p                          | 12      | LOA - Sumário Geral da Receita por Fontes e das Despesas por Função do Governo                                                       | ٥ | 0 | 0 | 0     | 0               | Q                   |
| Obras, serviços de engenha                            | 13      | LOA - Anexo 1 - Demonstrativo da Receita e Despesa Segundo as Categorias Econômicas                                                  | 0 | 0 | 0 | 0     | 0               | 9                   |
| + Saúde V                                             | 14      | LOA - Anexo 2 - Demonstrativo da Receita Segundo as Categorias Econômicas e Natureza da Despesa                                      | 0 | 0 | 0 | 0     | 0               | Q                   |
| Documentos                                            | 15      | LOA - Quadro Discriminativo da Receita por Fontes e respectiva Legislação                                                            | 0 | 0 | 0 | 0     | 0               | Q                   |
| - Legislações                                         | 16      | LOA - Quadro das Dotações por Órgãos do Governo: Poder Executivo e Poder Legislativo                                                 | 0 | ۲ | ۲ | 0     | ۰               | Q                   |
| 💽 Contas de Governo e de Ge 🗸                         | 17      | LOA - Anexo 6 - Programa de trabalho por Órgão e Unidade Orçamentária, detalhado por Projeto e Atividades                            | 0 | 0 | 0 | 0     | 0               | Q                   |
| SERVIÇOS E FERRAMENTAS                                | 18      | LOA - Anexo 7 - Demonstrativo de Funções, Programas e Subprogramas por Projetos e Atividades                                         | 0 | • | ۲ | 0     | 0               | Q                   |
| Q Consulta de processos     Intimações e notificações | 19      | LOA - Anexo 8 - Demonstrativo de Despesas por Funções, Programas e Subprogramas, conforme o Vínculo com os<br>Recursos               | 0 | 0 | 0 | 0     | 0               | Q                   |
| 🖈 Recursos 🗸                                          | 20      | LOA - Anexo 9 - Demonstrativo das Despesas por Órgão e Funções                                                                       | 0 | 0 | 0 | 0     | 0               | Q                   |
| 🎒 Demais encaminhamentos 🐱                            | 21      | LOA - Quadro Demonstrativo do Programa Anual de Trabalho do Governo em termos de Realização de Obras e de<br>Prestação de Serviços   | 0 | 0 | 0 | 0     | 0               | Q                   |
| 🗩 Denúncias 🗸 🗸                                       | 23      | LOA - Tabelas Explicativas de Evolução da Receita e da Despesa Evidenciada em Notas Explicativas                                     | 0 | 0 | ۲ | 0     | 0               | Q                   |
| Q Representações e consultas V                        | 35      | LOA - Anexo 2 - Consolidação Geral - Resumo Geral da Despesa Segundo as Categorias Econômicas INCONSISTÊNCIAS                        | • | 0 | 0 | 0     | 0               |                     |
| <                                                     |         |                                                                                                    |   |   |   |       |                 |                     |

Figura 18.2: Inconsistência de Arquivo XML

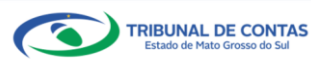

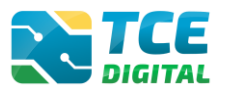

# 3.7.2 Arquivo XML Sem Inconsistências

Não havendo inconsistências no arquivo, o sistema exibirá a tela abaixo e o jurisdicionado deverá importar os arquivos PDF.

| Licitações, contratações e p                          | Buscar serviços e ferramentas                                                                                                    |                                                                                                    |          | ÿ        | <b>0</b> N | OME D C   | ) USUÁRI   |
|-------------------------------------------------------|----------------------------------------------------------------------------------------------------|----------------------------------------------------------------------------------------------------|----------|----------|------------|-----------|------------|
| Obras, serviços de engenina Home / Contas de Gov      | erno e de Gestão                                                                                                    |                                                                                                    |          |          |            |           |            |
| Educação PM/XXX - XXX                                 | ograma<br>XXXXXXXX                                                                                                    |                                                                                                    |          |          |            |           |            |
| Anual de 2022 Situ                                    | ação: Aberto                                                                                                    | ( - \                                                                                                    | OLTAR PA | RA A TEL | A DE GER   | ENCIAME   | NTO DE PER |
| Publicação C                                          | ocumentos Entregas Envio Remessas                                                                                                    |                                                                                                    |          |          |            |           |            |
| Contas de Governo e de Ge <                           |                                                                                                    |                                                                                                    |          |          |            |           |            |
| Relatório Resumido de                                 | )F                                                                                                    |                                                                                                    |          |          |            |           |            |
| Execução Orçamentária                                 |                                                                                                    |                                                                                                    |          |          |            |           |            |
| Relatório de Gestão Fiscal (*) S                      | e não houver valores a informar no documento XML, justificar por Declaração de Inocorrência de Mo                                                                                                    | vimento.                                                                                                    |          |          |            |           |            |
| Orçamento Programa Unidad                             | e Gestora                                                                                                    |                                                                                                    |          |          |            |           |            |
| Contas de Governo MUN                                 | Ιςίριο                                                                                                    |                                                                                                    |          |          |            |           | ~          |
| Contas de Gestao                                      | Δ.                                                                                                    |                                                                                                    |          |          |            |           |            |
|                                                       | ADICIONAR ARQUIVOS                                                                                                    |                                                                                                    |          |          |            |           |            |
| COS E FERRAMENTAS                                     | ARQUIVOS PERMITIDOS: .ZIP, .XML<br>TAMANHO MÁXIMO: 50MB.                                                                                                    |                                                                                                    |          |          |            |           |            |
|                                                       |                                                                                                    |                                                                                                    |          |          |            |           |            |
| <                                                     | Nenhum arquivo adicionado.                                                                                                    |                                                                                                    |          |          |            |           |            |
| Tribunal de Contas do Estado de Mato<br>Grosso do Sul | IMPORTAR XML                                                                                                    |                                                                                                    |          |          |            |           |            |
|                                                       | ENCERTAR REPLACE                                                                                                    |                                                                                                    |          |          |            |           |            |
|                                                       |                                                                                                    |                                                                                                    |          |          |            |           |            |
| Data                                                  | do último upload: Última importação: 14/01/2022 19:56:24 -                                                                                                    |                                                                                                    |          |          |            |           |            |
| N.º                                                   |                                                                                                    |                                                                                                    |          |          |            |           |            |
| XML 1                                                 | Documentos XML                                                                                                    | Enviado                                                                                                    | Grupos   | Linhas   | Colunas    | Validaçõe | s Ação     |
|                                                       | PPA - Anexo Contendo os Programas e Metas do Governo ANEXOS FILHOS                                                                                                    | , in the second second se |          |          |            |           | 1          |
| 2                                                     | LDO - Anexo 1 - AME - Anexo de Metas Fiscais, Demonstrativo de Metas Anuais                                                                                                    | <b>°</b>                                                                                                    | <b>~</b> | <b>e</b> | <b>°</b>   | <b>~</b>  | Q          |
| 3                                                     | LDO - Anexo 2 - AMF - Anexo de Metas Fiscais, Demonstrativo de Avaliação do Cumprimento das Metas Fiscais do<br>Exercício Anterior<br>LDO - Anexo 3 - AMF - Anexo do Mater Fiscais, Compositivo das Metas Fiscais Atuais com ao Fiscalar para Tele Fis |                                                                                                    | 0        | 0        | 0          | 0         | Q          |
| **                                                    | LIDO - Anexo S - America de metas riscais, comparativo das metas riscais Atuais com as rixadas nos ries Exe<br>Anteriores                                                                                                    | rcicios 🧿                                                                                                    |          | Ŭ        | Ŭ          |           | Q          |
| 5                                                     | LDO - Anexo 4 - AMF – Anexo de Metas Fiscais, Demonstrativo de Evolução do Patrimônio Líquido                                                                                                    | •                                                                                                    | 0        | 0        | 0          | 0         | Q          |
| 6                                                     | LDO - Anexo 5 - AMF - Anexo de Metas Fiscais, Demonstrativo de Origem e Aplicação dos Recursos Obtidos com a<br>Alienação de Ativos                                                                                                    | •                                                                                                    | 0        | 0        | 0          | 0         | Q          |
| 7                                                     | LDO - Anexo 6 - AMF – Anexo de Metas Fiscais, Avaliação da Situação Financeira e Atuarial do Regime Próprio de<br>Previdência dos Servidores                                                                                                    | •                                                                                                    | •        | 0        | 0          | •         | Q          |
| 9                                                     | LDO - Anexo 7 - AMF – Anexo de Metas Fiscais, Demonstrativo da Estimativa e Compensação da Renúncia de Rece                                                                                                    | ita 🛛 🛇                                                                                                    | 0        | 0        | 0          | 0         | Q          |
| 10                                                    | LDO - Anexo 8 - AMF - Anexo de Metas Fiscais, Demonstrativo da Margem de Expansão das Despesas Obrigatória<br>Caráter Continuado                                                                                                    | s de 🛛 🛇                                                                                                    | 0        | 0        | 0          | 0         | Q          |
| 11                                                    | LDO - Anexo 1 - ARF – Anexo de Riscos Fiscais, Demonstrativo de Riscos Fiscais e Providências                                                                                                    | ٢                                                                                                    | 0        | 0        | ۲          | 0         | Q          |
| 12                                                    | LOA - Sumário Geral da Receita por Fontes e das Despesas por Função do Governo                                                                                                    | •                                                                                                    | 0        | 0        | 0          | 0         | 0          |
| 13                                                    | LOA - Anexo 1 - Demonstrativo da Receita e Despesa Segundo as Categorias Econômicas                                                                                                    | •                                                                                                    | 0        | 0        | 0          | 0         | 0          |
| 14                                                    | LOA - Anexo 2 - Demonstrativo da Receita Segundo as Categorias Econômicas e Natureza da Despesa                                                                                                    |                                                                                                    | 0        | 0        | 0          | 0         | ~          |
| 15                                                    | LOA - Quadro Discriminativo da Receita por Fontes e respectiva Legislacão                                                                                                    |                                                                                                    | 0        | 0        | 0          | 0         | ~          |
| 13                                                    |                                                                                                    |                                                                                                    |          |          |            |           | q          |
| 16                                                    | Lon- Quanto una Dotações por Organs un Guverno. Fuder Executivo e Poder Legislativo                                                                                                    | , e                                                                                                    | ~        |          |            | °         | Q          |
| 17                                                    | LUA - Anexo 6 - Programa de trabalho por Orgão e Unidade Orçamentária, detalhado por Projeto e Atividades                                                                                                    | °                                                                                                    | 0        | 0        | 0          | •         | Q          |
| 18                                                    | LOA - Anexo 7 - Demonstrativo de Funções, Programas e Subprogramas por Projetos e Atividades                                                                                                    | •                                                                                                    | 0        | 0        | 0          | 0         | Q          |
| 19                                                    | LOA - Anexo 8 - Demonstrativo de Despesas por Funções, Programas e Subprogramas, conforme o Vínculo com o<br>Recursos                                                                                                    | s 🔮                                                                                                    | 0        | 0        | 0          | 0         | Q          |
| 20                                                    | LOA - Anexo 9 - Demonstrativo das Despesas por Órgão e Funções                                                                                                    | •                                                                                                    | 0        | 0        | 0          | 0         | Q          |
|                                                       | LOA - Quadro Demonstrativo do Programa Anual de Trabalho do Governo em termos de Realização de Obras e de                                                                                                    | e 📀                                                                                                    | ٢        | 0        | ٢          | ٢         | Q          |
| 21                                                    | Prestação de Serviços                                                                                                    |                                                                                                    |          |          |            |           |            |
| 21<br>23                                              | Prestação de Serviços<br>LOA - Tabelas Explicativas de Evolução da Receita e da Despesa Evidenciada em Notas Explicativas                                                                                                    | •                                                                                                    | ۲        | ٥        | 0          | ۲         | Q          |

Figura 19: Arquivo XML sem Inconsistência

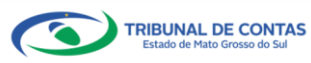

Ao clicar na lupa para visualizar os anexos por UG (exemplo: XML 14), o sistema exibirá a tela abaixo, evidenciando que todas as unidades gestoras contempladas no Orçamento Programa foram importadas com sucesso:

| Nº XML: 14 - LOA - ANEXO 2 - DEMONSTRATIVO DA RECEITA SEGUNDO AS CATEGORIAS ECONÔMICAS E NAT                                           | UREZA DA | DESPES/ | ٩      |         |            | ×      |
|----------------------------------------------------------------------------------------------------|----------|---------|--------|---------|------------|--------|
| Nome                                                                                                    | Enviado  | Grupos  | Linhas | Colunas | Validações | s Ação |
| CÂMARA MUNICIPAL DE PARAÍSO DAS ÁGUAS                                                                                                  | 0        | 0       | 0      | 0       | 0          | Q      |
| FUNDEB-FUNDO DE MANUTENÇÃO E DESENVOLVIMENTO DA EDUCAÇÃO BÁSICA E DE VALORIZAÇÃO DOS<br>PROFISSIONAIS DA EDUCAÇÃO DE PARAÍSO DAS ÁGUAS | 0        | 0       | 0      | 0       | 0          | Q      |
| FUNDO MUNICIPAL DE ASSISTÊNCIA SOCIAL DE PARAÍSO DAS ÁGUAS                                                                             | 0        | 0       | 0      | 0       | 0          | Q      |
| FUNDO MUNICIPAL DE HABITAÇÃO DE INTERESSE SOCIAL DE PARAÍSO DAS ÁGUAS-MS                                                               | 0        | 0       | 0      | 0       | 0          | Q      |
| FUNDO MUNICIPAL DE INVESTIMENTOS SOCIAIS DE PARAÍSO DAS ÁGUAS                                                                          | 0        | 0       | 0      | 0       | 0          | Q      |
| FUNDO MUNICIPAL DE PROTEÇÃO A INFÂNCIA E ADOLESCÊNCIA DE PARAÍSO DAS ÁGUAS-MS                                                          | 0        | 0       | 0      | 0       | 0          | Q      |
| FUNDO MUNICIPAL DE SAÚDE DE PARAÍSO DAS ÁGUAS                                                                                          | 0        | 0       | 0      | 0       | 0          | Q      |
| PREFEITURA MUNICIPAL DE PARAÍSO DAS ÁGUAS                                                                                              | 0        | 0       | 0      | 0       | 0          | Q      |
| SERVICO AUTONOMO DE AGUA E ESGOTO DE PARAISO DAS AGUAS                                                                                 | 0        | 0       | 0      | 0       | 0          | Q      |
| CANCELAR                                                                                                    |          |         |        |         |            |        |

Figura 20: Arquivo XML sem Inconsistência nos Anexos por UG

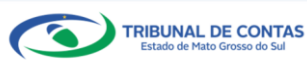

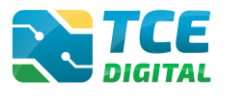

# 3.8 Importação de Dados em Arquivo PDF

|                                                                                                    | DIGITAL Q Buscar serviços e ferramentas                                                                                                    | 🖄 🙆 NOME DO USUÁRIO                                                                                         |
|----------------------------------------------------------------------------------------------------|----------------------------------------------------------------------------------------------------|----------------------------------------------------------------------------------------------------|
| Principais destaques     Home                                                                                                    | / Contas de Governo e de Gestão                                                                                                    |                                                                                                    |
| ÁREAS TEMÁTICAS                                                                                                    | amento Programa                                                                                                    |                                                                                                    |
| Atos de pessoal e previdência V                                                                                                    |                                                                                                    |                                                                                                    |
| Licitações, contratações e p Anual                                                                                                    | VOLTAR PA                                                                                                    | ARA A TELA DE GERENCIAMENTO DE PERÍOD                                                                       |
| Obras, serviços de engenha Put                                                                                                    | blicação Documentos Entregas Envio Remessas                                                                                                    |                                                                                                    |
| ⊨ Saúde 🗸 🗸                                                                                                    |                                                                                                    |                                                                                                    |
| Educação                                                                                                    | XML PDF                                                                                                    |                                                                                                    |
| Documentos 🗸                                                                                                    |                                                                                                    |                                                                                                    |
| Legislações                                                                                                    | Unidade Gestora * Documento * Oficio de encaminhamento do Planejamento Orçamer                                                                                                    | ntário 🗳 🗘                                                                                                  |
| Contas de Governo e de Ge <                                                                                                    |                                                                                                    |                                                                                                    |
| Relatório Resumido de<br>Execução Orçamentária                                                                                                    |                                                                                                    |                                                                                                    |
| Relatório de Gestão Fiscal                                                                                                    | ARQUIVOS PERMITIDOS: POF                                                                                                    |                                                                                                    |
|                                                                                                    | Party of a mount of the second of the second |                                                                                                    |
| Orçamento Programa                                                                                                    |                                                                                                    |                                                                                                    |
| Orçamento Programa<br>Contas de Governo                                                                                                    | Nenhum arquivo adicionado.                                                                                                    |                                                                                                    |
| Orçamento Programa<br>Contas de Governo<br>Contas de Gestão                                                                                                    | Nenhum arquivo adicionado.                                                                                                    |                                                                                                    |
| Orçamento Programa<br>Contas de Governo<br>Contas de Gestão<br>Fiscalização de Receitas                                                                                                    | Nenhum arquivo adicionado.                                                                                                    |                                                                                                    |
| Orçamento Programa<br>Contas de Governo<br>Contas de Gestão<br>Fiscalização de Receitas                                                                                                    | Nenhum arquivo adicionado.     Particionado     IMPORTAN                                                                                                    |                                                                                                    |
| Orçamento Programa<br>Contas de Governo<br>Contas de Gestão<br>Fiscalização de Receitas                                                                                                    | Nenhum arquivo adicionado.  Particionado IMPORTAN                                                                                                    | Enviado Acão                                                                                                |
| Orçamento Programa<br>Contas de Governo<br>Contas de Gestão<br>Fiscalização de Receitas<br>stator<br><b>C</b>                                                                                                    | Nenhum arquivo adicionado.  Particienado  Meroprase  Rem Documento PDF  A Documento PDF                                                                                                    | Enviado Ação                                                                                                |
| Orçamento Programa<br>Contas de Coverno<br>Contas de Cestão<br>Fiscalização de Receitas<br>crator<br>Como de Coust de Studio de Meter<br>Orane de Sui                                                                                                    | Nenhum arquivo adicionado.         Particionado         Importantica         Item Documentos PDF         24 Oficio de encaminhamento do Planejamento Orçamentário         36 Comorquante de Publicacio do PPA                                                                                                    | Enviado Ação                                                                                                |
| Orçamento Programa<br>Contas de Governo<br>Contas de Gestão<br>Fiscalização de Receitas<br>ensor<br>Contas de Const de Essado de Mato<br>Fiscand de Const de Essado de Mato                                                                                                    | Nenhum arquivo adicionado.         Particionado         IMPORTANCE         Item Documentos PDF         24       Oficio de enzaminhamento do Planejamento Orçamentário         36       Comprovante de Publicação do PPA         25       Lei que institui qualtera o PPA                                                                                                    | Enviado Ação                                                                                                |
| Orçamento Programa<br>Contas de Governo<br>Contas de Gestão<br>Fiscalização de Receitas<br>cuaor<br>Contas de Conso de Estado de Mater<br>Croses de Sul                                                                                                    | Nenhum arquivo adicionado.         Particionado         Importative         Item Decumentor POF         24       Oficio de encaminhamento do Planejamento Orçamentário         36       Comprovante de Publicação do PPA         25       Lei que institui ou altera o PPA         26       Lei que institui ou altera o Porta                                                                                                    | Enviado Ação<br>O<br>O                                                                                      |
| Drçamento Programa<br>Contas de Governo<br>Contas de Gestão<br>Fiscalização de Receitas<br>cracer<br>Contas de Contas de Estado de Mais<br>Desens do Sul                                                                                                    | Nenhum arquivo adicionado.         Particionado         Importancia         Importancia         Grácio de encaminhamento do Planejamento Orçamentário         Godo Comprovante de Publicação do PPA         25       Lei que institui ou altera o PPA         26       Lei que institu ou altera o PPA no caso de investimentos cuja execução ultrapasse um exercício financeiro         26       Lei que autorize a inclusão no PPA, no caso de investimentos cuja execução ultrapasse um exercício financeiro         27       Revisão do PPA e esu documentos                                                                                                    | Enviado Ação<br>O<br>O<br>O<br>O                                                                            |
| Orçamento Programa<br>Contas de Governo<br>Contas de Gestão<br>Fiscalização de Receitas<br>exar<br>K<br>Contas de Creato de Sudo de Mater<br>Granas de Sud                                                                                                    | Nenhum arquivo adicionado.         Particienado         Importance         Importance         Comprovante de Publicação do PPA         Comprovante de Publicação do PPA         Lei que institui ou altera o PPA         Lei que autorize a inclusão no PPA, no caso de investimentos cuja execução ultrapasse um exercício financeiro         Revisão do PPA e seus documentos         Revisão de DPA e seus documentos                                                                                                    | Enviado Ação<br>O<br>O<br>O<br>O<br>O<br>O                                                                  |
| Drçamento Programa<br>Contas de Governo<br>Contas de Gestão<br>Fiscalização de Receitas<br>encor<br>Contas<br>Tráveal de Conta de Exado de Mates<br>Crease de Sul                                                                                                    | Nenhum arquivo adicionado.         Particionado         Importante         Importante         Lei que institui ou altera o PPA         Lei que institui ou altera o PPA         Lei que institui ou altera o PPA         Lei que autorize a inclusão no PPA no caso de investimentos cuja execução ultrapasse um exercício financeiro         Revisão do PPA e seus documentos         Lei de Diretrizes Orçamentárias         Lei de Diretrizes orçamentárias                                                                                                    | Enviado Agão<br>O<br>O<br>O<br>O<br>O<br>O<br>O<br>O<br>O<br>O<br>O<br>O<br>O                               |
| Orçamento Programa<br>Contas de Governo<br>Contas de Gestão<br>Fiscalização de Receitas<br>entor<br>Contas de Const de Estado de Mato<br>Presen do Sul                                                                                                    | Nenhum arquivo adicionado.         Particionado         IMPORTATIONAL         Importationado         Importationado         <                                                                                                    | Enviado Ação<br>O<br>O<br>O<br>O<br>O<br>O<br>O<br>O<br>O<br>O<br>O<br>O<br>O                               |
| Drçamento Programa<br>Contas de Governo<br>Contas de Gestão<br>Fiscalização de Recetas<br>cracer<br>Como Servicio de Endo de Mais<br>Promini de Coma de Endo de Mais                                                                                                    | Nenhum arquivo adicionado.         Particionado         INEDORTARISONI         INEDORTARISONI         Tem Documento PDF         24       Oficio de encaminhamento do Planejamento Orçamentário         36       Comprovante de Publicação do PPA         25       Lei que institui ou altera o PPA         26       Lei que autorize a inclusão no PPA, no caso de investimentos cuja execução ultrapasse um exercício financeiro         27       Revisão do PPA e seus documentos         28       Lei de Diretrizes Orçamentárias         28       Relatório contendo as metas e ações priorizadas para o exercício a que se refere, ou sua referência no texto da lei         30       Lei Orçamentária Anual         31       Douzindo de beallamento do Resensa - ODD                                                                                                    | Enviado Ação<br>O<br>O<br>O<br>O<br>O<br>O<br>O<br>O<br>O<br>O<br>O<br>O<br>O<br>O<br>O<br>O<br>O<br>O<br>O |
| Orçamento Programa<br>Contas de Governo<br>Contas de Gestão<br>Fiscalização de Receitas<br>excor<br>Contro<br>Contro<br>C | Nenhum arquivo adicionado.         Particienado         Importance         Importance         Importance         Comprovante de Publicação do PPA         Comprovante de Publicação do PPA         Lei que autorize a inclusão no PPA no caso de investimentos cuja execução ultrapasse um exercício financeiro         Revisão do PPA e seus documentos         Lei de Diretrizes orçamentárias         Relatório contendo as metas e ações priorizadas para o exercício a que se refere, ou sua referência no texto da lei         Lei Orçamentária Anual         Quadro de Detahlamento da Despesa - QDD         Diretrize do construito da parte as elemente fance de bilicação do de cundos Especiais                                                                                                    | Enviado Ação<br>O<br>O<br>O<br>O<br>O<br>O<br>O<br>O<br>O<br>O<br>O<br>O<br>O<br>O<br>O<br>O<br>O<br>O<br>O |
| Drçamento Programa<br>Contas de Governo<br>Contas de Gestão<br>Fiscalização de Receitas<br>cruter<br>Contas<br>Tribunal de Contas de Escado de Mater<br>Contas de Sudo                                                                                                    | Nenhum arquivo adicionado.         Particienado         Importanciación         Concorrente PDF         24       Ofició de encaminhamento do Planejamento Orçamentário         36       Comprovante de Publicação do PPA         25       Lei que institui ou altera o PPA         26       Lei que autorize a inclusão no PPA, no caso de investimentos cuja execução ultrapasse um exercício financeiro         27       Revisão do PPA e seus documentos         28       Lei do Diretrizeo Orçamentárias         29       Lei do Diretrizeo Orçamentárias         20       Lei Orçamentária Anual         21       Quadro de Detalhamento da Despesa - QDD         23       Quadro de Detalhamento da Despesa - QDD         24       Quadro de do cutal unidaté a divisitoratina que reincipiais finalitativas a recorriza lasiafazão                                                                                                    | Enviado Agão<br>O<br>O<br>O<br>O<br>O<br>O<br>O<br>O<br>O<br>O<br>O<br>O<br>O<br>O<br>O<br>O<br>O<br>O<br>O |
| Orçamento Programa<br>Contas de Governo<br>Contas de Gestão<br>Fiscalização de Receitas<br>excor<br>Contas de Conta de Eastó de Mates<br>Crases de Suí                                                                                                    | Nenhum arquivo adicionado.         Particionado         INFORTACIÓN         INFORTACIÓN         INTERCIÓN         INFORTACIÓN </td <td>Enviado Ação<br/>O<br/>O<br/>O<br/>O<br/>O<br/>O<br/>O<br/>O<br/>O<br/>O<br/>O<br/>O<br/>O<br/>O<br/>O<br/>O<br/>O<br/>O<br/>O</td>                                                                                                    | Enviado Ação<br>O<br>O<br>O<br>O<br>O<br>O<br>O<br>O<br>O<br>O<br>O<br>O<br>O<br>O<br>O<br>O<br>O<br>O<br>O |
| Drçamento Programa<br>Contas de Governo<br>Contas de Governo<br>Fiscalização de Receitas<br>critarir<br>Contas de Consta de Estado de Mais<br>Cristan de Consta de Estado de Mais                                                                                                    | Nenhum arquivo adicionado.         Particionado         INECORTANCIA         INECORTANCIA                                                                                                    | Enviado Ação<br>O<br>O<br>O<br>O<br>O<br>O<br>O<br>O<br>O<br>O<br>O<br>O<br>O<br>O<br>O<br>O<br>O<br>O<br>O |
| Orçamento Programa<br>Contas de Coverno<br>Contas de Cestão<br>Fiscultação de Receitas<br>cuar<br>Contras de Centas de Endos de Mater<br>Fisculta de Contas de Endos de Mater                                                                                                    | Nenhum arquivo adicionado.         Particienado         Importance         Importance         Comprovante de Publicação do PPA         26       Lei que autorize a inclusão no PPA no caso de investimentos cuja execução ultrapasse um exercício financeiro         27       Revisão do PPA e seus documentos         28       Lei de Diretrizes o provinciadas para o exercício a que se refere, ou sua referência no texto da lei         29       Lei do Diretrize o ancustrativo da Receita e Planos de Aplicação dos Fundos Especiais         20       Quadro de mostrativo da Receita e Planos de Aplicação dos Especiais         20       Descrição sucinta de cada unidade de animistrativa, suas principais finalidades e respectiva legislação         20       Descrição sucinta de cada unidade da dumistrativa, suas principais finalidades e respectiva legislação         21       Comprovante de Publicação da LDO         22       Comprovante de Publicação da LDO                                                                                                    | Enviado Ação<br>O<br>O<br>O<br>O<br>O<br>O<br>O<br>O<br>O<br>O<br>O<br>O<br>O<br>O<br>O<br>O<br>O<br>O<br>O |

Figura 21: Importando Arquivos no Formato "PDF"

Ao clicar no menu "Documentos PDF", será possível realizar a importação dos documentos no formato PDF. Em seguida, clique no botão **"ADICIONAR ARQUIVOS".** 

Importante: de acordo com a Resolução TCE/MS nº 88/2018, Art. 35: "Todos os arquivos encaminhados no formato "PDF" só serão recepcionados se forem PDF-OCR (pesquisáveis e editáveis)".

#### Atenção para as regras de envio de arquivo no formato "PDF":

- O arquivo PDF precisa ser pesquisável;

- O idioma do texto pesquisável deve pertencer ao Alfabeto Latino padrão ISO (codificado em ISO/IEC 646);

- O arquivo PDF deve ter no máximo 50 MB;
- O arquivo PDF precisa possuir permissão de alteração;
- O arquivo PDF precisa possuir permissão de agrupamento de documentos;
- O arquivo PDF precisa possuir permissão de extração de páginas.

Ao clicar no botão "**Particionado**" na tela de envio de PDFs, o jurisdicionado poderá enviar mais de um arquivo no formato PDF e o sistema realizará a junção dos PDFs enviados, mantendo a

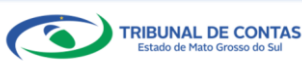

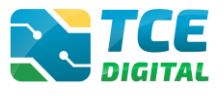

orientação original das páginas (retrato ou paisagem), e o total de arquivos PDFs importados não deverá ser superior a 50 MB.

Selecionar individualmente os arquivos no formato "PDF", e depois clicar no botão "**Importar**" para realizar a importação\carga do arquivo desejado.

Após a importação de todos os arquivos no formato PDF, será possível visualizar o documento importado clicando na lupa, conforme figura abaixo.

| Execução Orçamentária<br>Relatório de Gestão Fiscal   | RETER Q Buscar serviços e ferramentas                                                                                  | 9 NOME DO USUÁRIO           |
|-------------------------------------------------------|----------------------------------------------------------------------------------------------------|-----------------------------|
| Orçamento Programa                                    | Home / Contas de Governo e de Gestão                                                                                   |                             |
| Contas de Governo                                     |                                                                                                    |                             |
| Contas de Gestão                                      | + VOLTAR PARA A TELA                                                                                                   | DE GERENCIAMENTO DE PERÍODO |
| Fiscalização de Receitas                              | Publicação Documentos Entregas Envio Remessas                                                                          |                             |
| SIARC                                                 |                                                                                                    |                             |
| SERVIÇOS E FERRAMENTAS                                | XML PDF                                                                                                    |                             |
| Q Consulta de processos                               | Unidade Gestora * Documento *                                                                                          |                             |
| Intimações e notificações                             | MUNICÍPIO                                                                                                    | 0                           |
| 🏞 Recursos 🗸 🗸                                        |                                                                                                    |                             |
| 📋 Demais encaminhamentos 🐱                            | ADICIONAR ARQUIVOS                                                                                                    |                             |
| Denúncias 🗸                                           | ARQUIVOS PERMITIDOS: JOF                                                                                               |                             |
| Q Representações e consultas V                        | TAMANED MAXIMO: TOMB.                                                                                                  |                             |
| Integras processuais                                  | Nenhum arquivo adicionado.                                                                                             |                             |
| Vinculos e-CJUR                                       | C Putition via                                                                                                    |                             |
| Certidoes V                                           |                                                                                                    |                             |
| Mulus V                                               | IMPORTAR                                                                                                    |                             |
| <                                                     | Item Documentos PDF                                                                                                    | Enviado Ação                |
| Tribunal de Contas do Estado de Mato<br>Grosso do Sul | 24 Oficio de encaminhamento do Planejamento Orçamentário                                                               | ° 🐔                         |
|                                                       | 36 Comprovante de Publicação do PPA                                                                                    | ° (                         |
|                                                       | 25 Lei que institui ou altera o PPA                                                                                    | <ul> <li>Q</li> </ul>       |
|                                                       | 26 Lei que autorize a inclusão no PPA, no caso de investimentos cuja execução ultrapasse um exercício financeiro       | <ul> <li>Q</li> </ul>       |
|                                                       | 27 Revisão do PPA e seus documentos                                                                                    | 0 Q                         |
|                                                       | 29 Lei de Diretrizes Orçamentárias                                                                                     | 0 Q                         |
|                                                       | 28 Relatório contendo as metas e ações priorizadas para o exercício a que se refere, ou sua referência no texto da lei | 0 Q                         |
|                                                       | 30 Lei Orçamentária Anual                                                                                              | © Q                         |
|                                                       | 31 Quadro de Detalhamento da Despesa - QDD                                                                             | o Q                         |
|                                                       | 32 Quadro demonstrativo da Receita e Planos de Aplicação dos Fundos Especiais                                          | <b>o</b> Q                  |
|                                                       | 33 Descrição sucinta de cada unidade administrativa, suas principais finalidades e respectiva legislação               | 0 0                         |
|                                                       | 34 Documentos Complementares, se houver                                                                                | 0                           |
|                                                       | 37 Comprovante de Publicação da LDO                                                                                    | 2 Q                         |
|                                                       | 38 Comprovante de Publicacia da LOA                                                                                    |                             |
|                                                       | ov verige verige verieged us som                                                                                       | ° Q                         |
|                                                       |                                                                                                    |                             |
|                                                       |                                                                                                    |                             |

Figura 22: Arquivos Importados com Sucesso

Caso o gestor necessite realizar a <u>substituição do PDF</u> anteriormente enviado, deverá inserir novo arquivo e solicitar a importação deste. O sistema irá realizar a substituição do arquivo PDF.

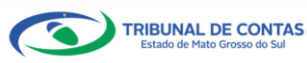

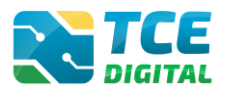

## 3.9 Cadastrar Dados de Publicação

Para informar os dados da publicação, clique sobre o menu **"Publicação"**, em seguida no botão **"Informar Publicação"** e o sistema exigirá a informação dos dados de publicação do PPA, LDO e LOA.

|                                                       | Rescar servicos e ferramentas                                                     | A O NOMEDO USUÁRIO                               |
|-------------------------------------------------------|-----------------------------------------------------------------------------------|--------------------------------------------------|
| Principais destaques                                  | Home / Contas de Governo e de Gestão                                              |                                                  |
|                                                       | Orcamento Programa                                                                |                                                  |
| 🏝 Atos de pessoal 🗸 🗸                                 | PM/XXX – XXXXXXXXXXXXXXXXXXXXXX                                                   |                                                  |
| Licitações, contratações e p                          | Anual de 2022 Situação: Aberto                                                    | + VOLTAR PARA A TELA DE GERENCIAMENTO DE PERIODO |
| 🌰 Obras, serviços de engenha                          | Publicação Documentos Entregas Envio Remessas                                     |                                                  |
| 🕂 Saúde 🗸 🗸                                           |                                                                                   |                                                  |
| 👪 Educação                                            | Periodo Finalidade *                                                              | Meio de Publicação *                             |
| 🔓 Documentos 🗸 🗸                                      | Principal avec                                                                    | Vieno Vincee                                     |
| රු Legislações                                        | Data* Numero* 13/01/2022                                                          |                                                  |
| Contas de Governo e de Ge <                           | Página *Local *                                                                   |                                                  |
|                                                       | 40 DOU/MS                                                                         |                                                  |
| Execução Orçamentária                                 | Observação *                                                                      |                                                  |
| Relatório de Gestão Fiscal                            | TESTE DE PREENCHIMENTO DO CAMPO OBSERVAÇÃO                                        | O                                                |
| Orçamento Programa                                    |                                                                                   | Ainda restam 958 caracteres.                     |
|                                                       | Estou ciente que os dados da Publicação não poderão ser alterados após gravados * |                                                  |
|                                                       |                                                                                   | -                                                |
|                                                       |                                                                                   |                                                  |
|                                                       |                                                                                   |                                                  |
|                                                       |                                                                                   |                                                  |
| Q Consulta de processos                               |                                                                                   |                                                  |
| Q Consulta de remessas                                |                                                                                   |                                                  |
| Intimações e notificações                             |                                                                                   |                                                  |
| 🏞 Recursos 🗸 🗸                                        |                                                                                   |                                                  |
| 🏥 Demais encaminhamentos 😽                            |                                                                                   |                                                  |
| 💲 Benefícios Previdenciários 🗸                        |                                                                                   |                                                  |
| 🗩 Denúncias 🛛 🗸                                       |                                                                                   |                                                  |
| Q Representações e consultas 🐱                        |                                                                                   |                                                  |
| 🔓 Íntegras processuais                                |                                                                                   |                                                  |
| L Vinculos e-CJUR                                     |                                                                                   |                                                  |
| 🔓 Certidões 🗸 🗸                                       |                                                                                   |                                                  |
| B Multas Y                                            |                                                                                   |                                                  |
|                                                       | VOLTAR                                                                            |                                                  |
| <                                                     |                                                                                   |                                                  |
| Tribunal de Contas do Estado de Mato<br>Grosso do Sul |                                                                                   |                                                  |

Figura 23: Cadastro dos Dados de Publicação do PPA, LDO e LOA

Após preencher os dados de publicação, o sistema exibirá a listagem para visualização das informações:

|                          | Ruscar servicos e ferramentas                                                                                                    |                                                                                                    |                                                                                                    | A NOMEDO USUÁRIO                                                                                                    |
|--------------------------|----------------------------------------------------------------------------------------------------|----------------------------------------------------------------------------------------------------|----------------------------------------------------------------------------------------------------|----------------------------------------------------------------------------------------------------|
| Home / Contas de Governo | e de Gestão                                                                                                    |                                                                                                    |                                                                                                    | ÷Ö                                                                                                    |
| Orcamento Prog           | rama                                                                                                    |                                                                                                    |                                                                                                    |                                                                                                    |
| PM/XXX - XXXXXXX         | XXXXX                                                                                                    |                                                                                                    |                                                                                                    |                                                                                                    |
| Anual de 2022 Situação   | x Aberto                                                                                                    |                                                                                                    |                                                                                                    | ← VOLTAR PARA A TELA DE GERENCIAMENTO DE PERIODO                                                                                                    |
| Publicação Docu          | mentos Entregas Envio                                                                                                    | Remessas                                                                                                    |                                                                                                    |                                                                                                    |
|                          |                                                                                                    |                                                                                                    |                                                                                                    |                                                                                                    |
| INFORMAR PUE             | ILICAÇÃO                                                                                                    |                                                                                                    |                                                                                                    |                                                                                                    |
| Referência               | Meio de Publicação                                                                                                    | Local                                                                                                    | Data                                                                                                    | Observação                                                                                                    |
| Anual-2022               | Diário Oficial                                                                                                    | DOU/MS                                                                                                    | 13/01/2022                                                                                                    | TESTE DE PREENCHIMENTO DO CAMPO OBSERVAÇÃO                                                                                                    |
|                          |                                                                                                    |                                                                                                    |                                                                                                    |                                                                                                    |
|                          |                                                                                                    |                                                                                                    |                                                                                                    |                                                                                                    |
|                          |                                                                                                    |                                                                                                    |                                                                                                    |                                                                                                    |
|                          |                                                                                                    |                                                                                                    |                                                                                                    |                                                                                                    |
|                          | A Constant of Constant of Cons | Image: Second Second | Image: Second second second | Image: Contrast of Content of Contrast of Content of Contrast of Content of Contrast of Contras |

Figura 24: Visualizar os Dados de Publicação do PPA, LDO e LOA

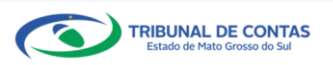

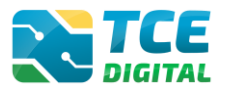

#### 3.10 Envio para a Conferência dos Documentos

Assim que as importações forem realizadas com sucesso, será possível realizar o encerramento do período de entregas da finalidade de prestação de contas, clicando no botão "ENCERRAR PERÍODO" para seguir as próximas etapas do encerramento, conforme imagem ilustrada abaixo:

| Licitações, contratações e p                          | Q. Buscar serviços e ferramentas                                                                                                    |         |         | ÿ        | <b>O</b> NO | ME DOI     | USUÁRIO     |
|-------------------------------------------------------|----------------------------------------------------------------------------------------------------|---------|---------|----------|-------------|------------|-------------|
| + Saúde · Orcamento P                                 | rograma                                                                                                    |         |         |          |             |            |             |
| Educação PM/XXX - XXX                                 | XXXXXX XX                                                                                                    | ← VC    | LTAR PA | RA A TEL | A DE GERE   | NCIAMEN    | TO DE PERÍO |
| Documentos                                            | Jugão: Aberto                                                                                                    |         |         |          |             |            |             |
| لوغ Legislações                                       | Jocumentos Entregas Entre Remessas                                                                                                  |         |         |          |             |            |             |
| Contas de Governo e de Ge <                           | DF                                                                                                    |         |         |          |             |            |             |
| Relatório Resumido de<br>Execução Orçamentária        |                                                                                                    |         |         |          |             |            |             |
| Relatório de Gestão Fiscal (*)                        | e não houver valores a informar no documento XML, justificar por Declaração de Inocorrência de Movimento                            |         |         |          |             |            |             |
| Orçamento Programa Unida                              | le Gestora                                                                                                    |         |         |          |             |            |             |
| Contas de Governo MUI                                 | IICÍPIO                                                                                                    |         |         |          |             |            | ~           |
| Contas de Gestão                                      | ^                                                                                                    |         |         |          |             |            |             |
| Fiscalização de Receitas                              | ADICIONAR ARQUIVOS                                                                                                    |         |         |          |             |            |             |
| SIAFIC                                                | ARQUIVOS PERMITIDOS: .2/P, .30ML                                                                                                    |         |         |          |             |            |             |
| SERVIÇOS E FERBAMENTAS                                | L'AMMANTAL MANAGENA, AVINA.                                                                                                    |         |         |          |             |            |             |
| <                                                     | Nenhum arquivo adicionado.                                                                                                    |         |         |          |             |            |             |
| Tribunal de Contas do Estado de Mato<br>Grosso do Sul | IMPORTAR XML                                                                                                    |         |         |          |             |            |             |
|                                                       | ENCERRAR PERÍODO                                                                                                    |         |         |          |             |            |             |
| Dat                                                   | a do último upload: Última importação: 14/01/2022 19:56:24 -                                                                        |         |         |          |             |            |             |
| N.*<br>XML                                            | Documentos XML                                                                                                    | Enviado | Grupos  | Linhas   | Colunas V   | /alidacões | Acão        |
| 1                                                     | PPA - Anexo Contendo os Programas e Metas do Governo ANEXOS FILHOS                                                                  | 0       | 0       | 0        | 0           | 0          | Q           |
| 2                                                     | LDO - Anexo 1 - AMF - Anexo de Metas Fiscais, Demonstrativo de Metas Anuais                                                         | 0       | 0       | 0        | 0           | 0          | Q           |
| 3                                                     | LDO - Anexo 2 - AMF - Anexo de Metas Fiscais, Demonstrativo de Avaliação do Cumprimento das Metas Fiscais do<br>Exercício Anterior  | ٢       | 0       | 0        | ٥           | ٢          | Q           |
| 4                                                     | LDO - Anexo 3 - AMF - Anexo de Metas Fiscais, Comparativo das Metas Fiscais Atuais com as Fixadas nos Três Exercícios<br>Anteriores | ٢       | 0       | 0        | ٥           | 0          | Q           |
| 5                                                     | LDO - Anexo 4 - AMF - Anexo de Metas Fiscais, Demonstrativo de Evolução do Patrimônio Líquido                                       | 0       | 0       | 0        | 0           | 0          | Q           |
| 6                                                     | LDO - Anexo 5 - AMF - Anexo de Metas Fiscais, Demonstrativo de Origem e Aplicação dos Recursos Obtidos com a<br>Alienação de Ativos | ٥       | •       | 0        | 0           | 0          | Q           |

Figura 25: Realizando o Encerramento e Envio para Conferência dos Dados

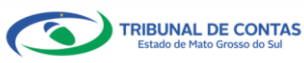

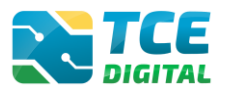

## 3.11 Conferência dos Dados Importados

O sistema apresentará uma tela para realizar a conferência dos documentos antes do encerramento. E a conferência dos documentos deverá ser realizada na ordem estabelecida pelo Manual de Peças Obrigatórias, clicando no botão 🖶 para **visualizar** os documentos:

| TCE DIGITAL                                |                   | TCE           | Q Buscar servicos e ferramentas                          |                                                       | 1 🗛 NG                        | MEDO      | USUÁRIO    |
|--------------------------------------------|-------------------|---------------|----------------------------------------------------------|-------------------------------------------------------|-------------------------------|-----------|------------|
| Principais destaques                       |                   | Home / Contas | la Governa e de Gestilo                                  |                                                       | ÷ 0                           |           |            |
| ÁREAS TEMÁTICAS                            |                   | Orcamon       | o Programa                                               |                                                       |                               |           |            |
| 🍰 Atos de pessoal e prev                   | idência∨          | PM/XXX-       | XXXXXXXXXXXX                                             |                                                       |                               |           |            |
| Licitações, contrataçõe                    | sep               | Anual de 2022 | Situação: Aberto                                         |                                                       | ← VOLTAR PARA A TELA DE GEREN | ICIAMENTO | DE PERIODO |
| <ul> <li>Obras, serviços de eng</li> </ul> | enha              | Conferência   |                                                          |                                                       |                               |           |            |
| 🕂 Saúde                                    | ~                 |               |                                                          |                                                       |                               |           |            |
| 🝰 Educação                                 |                   | VOLT/         | R                                                        |                                                       |                               | <u> </u>  |            |
| Documentos                                 | ~                 | Item          | Documentos                                               |                                                       |                               | Тіро      | Ação       |
| لوغ Legislações                            |                   | 01            | Oficio de encaminhamento do Planejamento Orçamentá       | irio                                                  |                               | PDF       |            |
| Contas de Governo e d                      | le Ge <b>&lt;</b> | 02            | Lei que institui ou altera o PPA                         |                                                       |                               | PDF       | 0          |
| Relatório Resumido de                      |                   | 03            | Comprovante de Publicação do PPA                         |                                                       |                               | PDF       | ⇔          |
| Delatório de Cestão E                      | e<br>val          | 0.4           | Lei que autorize a inclusão no PPA, no caso de investime | ntos cuja execução ultrapasse um exercício financeiro |                               | PDF       | ⇔          |
| Occamente Processo Pe                      | ~~=               | 05            | PPA - Anexo Contendo os Programas e Metas do Govern      | 0                                                     |                               | XML       | 0          |
| Contas da Cavara                           |                   |               |                                                          |                                                       |                               |           |            |
| Contas de Governo                          |                   |               |                                                          | «« « <mark>1</mark> 2 3 4 5 » »»                      |                               |           |            |
| Contas de Gestão                           |                   |               |                                                          |                                                       |                               |           |            |
| Fiscalização de Receita                    | 5                 |               |                                                          |                                                       |                               |           |            |
| SIAFIC                                     |                   |               |                                                          |                                                       |                               |           |            |
| SERVIÇOS E FERRAMENTAS                     |                   | EN            | VIAR PARA ASSINATURA                                     |                                                       |                               |           |            |
| Q Consulta de processos                    |                   | _             | ~                                                        |                                                       |                               |           |            |

Figura 26: Realizando a Conferência dos Dados Importados Antes do Envio Definitivo da Remessa

Após realizar toda a conferência dos documentos que serão remetidos ao TCE/MS, o gestor irá clicar sobre o botão "ENVIAR PARA ASSINATURA".

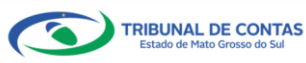

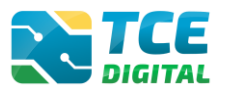

## 3.12 Assinatura Digital da Remessa

Após enviar para assinatura digital o sistema e-Contas exibirá os responsáveis que constam cadastrados no sistema e-CJUR no período da respectiva prestação de contas.

O responsável deverá clicar no botão "ASSINAR ARQUIVOS":

| Execução Orçamentária                     | C. Buscar serviços e ferramentas                                                                                                    | 🔉 🕒 NOME DO USUÁRIO                                                                                                    |
|-------------------------------------------|----------------------------------------------------------------------------------------------------|----------------------------------------------------------------------------------------------------|
| Relatório de Gestão Fiscal                | Home / Contas de Governo a da Gestão                                                                                                    |                                                                                                    |
|                                           | Orcamento Programa                                                                                                    |                                                                                                    |
|                                           | PM/XXX - XXXXXXXXXXXXXX                                                                                                    | + VOLTAR PARA & TEXA DE GERENCIAMENTO DE PERÍODO                                                                                                    |
|                                           | Anual de 2022 Situação: Aberto                                                                                                    |                                                                                                    |
|                                           | Assinatura                                                                                                    |                                                                                                    |
|                                           |                                                                                                    |                                                                                                    |
|                                           | Aler                                                                                                    | ta<br>nel nemetrido contractor e processificante de dudes. O compositival este acortexte                                                                         |
|                                           | de contas se sujeita às responsabilidades civis, penais e administrativas pela inexa                                                                                          | era perminda reubertura para reuncação de dados. O responsavel pela prestação<br>tidão, supressão ou falsidade das declarações prestadas. As informações estarão |
|                                           | sujeitas a inspeção e auditoria pelo tribunal e serão di                                                                                                    | sponibilizadas para consulta nos termos regimentais.                                                                                                    |
| 🖈 Recursos 🗸 👻                            | ASSINAR A                                                                                                    | ROUNOC                                                                                                    |
| 💼 Demais encaminhamentos 👻                |                                                                                                    |                                                                                                    |
| 🗩 Denúncias 🗸 🗸                           | Assina<br>PREFEITO, RESPON                                                                                                    | INTES<br>ISAVEL CONTABIL                                                                                                    |
| Q Representações e consultas 👻            |                                                                                                    |                                                                                                    |
| B Interna processuals                     | CPF Nome do Assinante                                                                                                    | Cargo Stuação                                                                                                    |
|                                           | 999,999,999-99 XXXXXXXXXXXXXXXXXXXXXXXXX                                                                                                    | PREFEITO Não Assinado                                                                                                    |
| Cattolius of                              | 999,999,999-99 XXXXXXXXXXXXXXXXXXXXXXXX                                                                                                    | PESPONSAVEL CONTABL Na0 Assinado                                                                                                    |
| B there are                               | Documentos a serem assinados                                                                                                    |                                                                                                    |
| <b>a</b> muso <b>*</b>                    | Oficio de encaminhamento do Planejamento Orçamentário                                                                                                    |                                                                                                    |
|                                           | Lei que institui ou altera o PPA                                                                                                    |                                                                                                    |
| (C) These is Constant in States in States | Lei que autorize a inclusão no PPA, no caso de investimentos cula execução infrancese um exemplor                                                                             | financeiro                                                                                                    |
|                                           | PPA - Anexo Contendo os Programas e Metas do Governo                                                                                                    |                                                                                                    |
|                                           | Revisão do PPA e seus documentos                                                                                                    |                                                                                                    |
|                                           | Lei de Diretrizes Orçamentàrias                                                                                                    |                                                                                                    |
|                                           | Comprovante de Publicação da LDO                                                                                                    |                                                                                                    |
|                                           | Relatório contendo as metas e ações priorizadas para o exercicio a que se refere, ou sua referência                                                                           | no texto da lei                                                                                                    |
|                                           | LDO - Anexo 1 - AMF - Anexo de Metas Fiscais, Demonstrativo de Metas Anisais<br>LDO - Anexo 1 - AMF - Anexo de Metas Fiscais, Demonstrativo de Acidente do Cumerimiento do Me | the Direction die Eusenstein Antonine                                                                                                    |
|                                           | LDO - Anevo 1 - AMF - Anevo de Metas Fiscais, Comparativo das Metas Fiscais Atuais com as Fiscais                                                                             | anos Trida Exercicions Anteriores                                                                                                    |
|                                           | LDO - Anexo 4 - AMF - Anexo de Metas Fiscais, Demonstrativo de Evolução do Patrimônio Líquido                                                                                 |                                                                                                    |
|                                           | LDO - Anexo 5 - AMF - Anexo de Metas Fricais, Demonstrativo de Origem e Aplicação dos Recursos                                                                                | Obtidos com a Alienação de Ativos                                                                                                    |
|                                           | LDO - Anexo 6 - AMF - Anexo de Metas Fiscais, Avaliação da Situação Financeira e Atuarial do Regim                                                                            | e Próprio de Previdência dos Servidores e das Pensões e Inativos Militares                                                                                       |
|                                           | LDO - Anexo 7 - AMF - Anexo de Metas Fiscais. Demonstrativo da Estimativa e Componsação da Ren                                                                                | úncia de Receita                                                                                                    |
|                                           | LDO - Anexo 8 - AMF - Anexo de Metas Fiscais, Demonstrativo da Margem de Expansão das Despes                                                                                  | as Obrigatórias de Caráter Continuado                                                                                                    |
|                                           | LUC - Alexo 1 - Alexo de Ancos recan, Demonstrativo de Ancos recans e Providencias                                                                                            |                                                                                                    |
|                                           | Comprovante de Publicação da LOA                                                                                                    |                                                                                                    |
|                                           | LOA - Sumário Geral da Receita por Fontes e das Despesas por Função do Governo                                                                                                |                                                                                                    |
|                                           | LOA - Anexo 1 - Demonstrativo da Receita e Despesa Segundo as Categorias Econômicas                                                                                           |                                                                                                    |
|                                           | LDA - Anexo 2 - Demonstrativo da Receita Segundo as Categorias Econômicas e Natureza da Despe                                                                                 | 9                                                                                                    |
|                                           | LOA - Anexo 2 - Consolidação Geral - Resumo Geral da Despesa Segundo as Categorias Econômicas                                                                                 |                                                                                                    |
|                                           | EDA - Quadro Discriminativo da Receita por Fontes e respectiva Legislação<br>EDA - Quadro das Dotacões nor Óridos do Governor Porter Evenitivo e Porter Legislativo           |                                                                                                    |
|                                           | Ouadro de Detalhamento da Despesa - ODO                                                                                                    |                                                                                                    |
|                                           | Quadro demonstrativo da Receita e Planos de Aplicação dos Fundos Especiais                                                                                                    |                                                                                                    |
|                                           | LOA - Anexo 6 - Programa de trabalho por Órgão e Unidade Orçamentária, detalhado por Projeto e                                                                                | Atividades                                                                                                    |
|                                           | LOA - Anexo 7 - Demonstrativo de Funções, Programas e Subprogramas por Projetos e Atividades                                                                                  |                                                                                                    |
|                                           | LOA - Anexo 8 - Demonstrativo de Despesas por Funções, Programas e Subprogramas, conforme o                                                                                   | Vinculo com os Recursos                                                                                                    |
|                                           | LOA - Anexo 9 - Demonstrativo das Despesas por Digão e Funções<br>LOA - Ouadro Demonstrativo do Programa Asual de Trabalho do Couesto em teorem de Boshardo                   | de Obran e de Prestarão de Servizos                                                                                                    |
|                                           | LOA - Tabelas Explicativas de Evolução da Receita e da Despesa Evidenciada em Notas Evolucionas                                                                               | nie wyras e ne r i eswywr oe Selwfos                                                                                                    |
|                                           | Descrição sucinta de cada unidade administrativa, suas principais finalidades e respectiva legislação                                                                         |                                                                                                    |
|                                           | Documentos Complementares, se houver                                                                                                    |                                                                                                    |
|                                           | XML                                                                                                    |                                                                                                    |
|                                           | XML BOON CÂMARA MUNICIPAL DE PARAÍSO DAS ÁGUAS                                                                                                    |                                                                                                    |
|                                           | XML doub FUNDEB-FUNDO DE MANUTENÇÃO E DESENVOLVIMENTO DA EDUCAÇÃO BÁSICA E DE VI                                                                                              | NORIZAÇÃO DOS PROFISSIONAIS DA EDUCAÇÃO DE PARAÍSO DAS ÁGUAS                                                                                                    |
|                                           | AMIL GOAL FUNDO MUNICIPAL DE ASSISTENCIA SOCIAL DE PARASO DAS AGUAS<br>XML GOAL FUNDO MUNICIPAL DE INVESTIMENTOS SUCIAIS DE PARASO DAS ÁGUAS                                  |                                                                                                    |
|                                           | XML dota) FUNDO MUNICIPAL DE MEIO AMBIENTE DE PARAÍSO DAS ÁGUAS                                                                                                    |                                                                                                    |
|                                           | XML do(a) FUNDO MUNICIPAL DE PROTEÇÃO A INFÂNCIA E ADOLESCÊNCIA DE PARAÍSO DAS ÁGUAS                                                                                          | -MS                                                                                                    |
|                                           | XML doja) FUNDO MUNICIPAL DE SAÚDE DE PARAÍSO DAS ÁGUAS                                                                                                    |                                                                                                    |
|                                           | XML do(a) PREFEITURA MUNICIPAL DE PARAÍSO DAS ÁGUAS                                                                                                    |                                                                                                    |
|                                           | XML do(a) SERVICO AUTONOMO DE AGUA E ESGOTO DE PARAISO DAS AGUAS                                                                                                    |                                                                                                    |
|                                           | - Hingon                                                                                                    | CORDO NL                                                                                                    |
|                                           | - Participant - Charles                                                                                                    |                                                                                                    |
|                                           |                                                                                                    | <b>T</b>                                                                                                    |

Figura 27: Iniciando Assinatura Digital

Antes de realizar a assinatura digital, é imprescindível a conferência de todos os documentos que serão encaminhados de maneira declarativa ao TCE/MS, **pois não serão admitidas retificações nas remessas**, por força do disposto no § 1º do Art. 54 da Lei Orgânica do Tribunal de Contas c/c com o Art. 13-A da Resolução nº 49/2016.

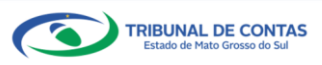

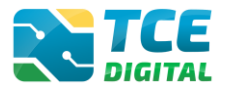

# ATENÇÃO PARA O ALERTA:

Alerta Após a conferência, assinatura e entrega do processo de prestação de contas, não será permitida reabertura para retificação de dados. O responsável pela prestação de contas se sujeita ás responsabilidades civis, penais e administrativas pela inexatidão, supressão ou falsidade das declarações prestadas. As informações estarão sujeitas á inspeção e auditoria pelo tribunal e serão disponibilizadas para consulta nos termos regimentais.

Figura 28: Alerta de retificações nas remessas

Caso o gestor ou contador necessite realizar alguma alteração nos documentos, basta clicar no botão "**Não Concordo**" que o sistema retornará para a tela de alteração das informações.

Caso o gestor ou contador tenha realizado a conferência e verificou que não há necessidade de alteração, clicar no botão "Assinar" e o sistema exibirá um alerta de segurança e o Gestor deverá clicar em "Permitir" para prosseguir com o processo de assinatura:

|   | 📑 Alerta de Se | egurança                                                                                                    | J |
|---|----------------|----------------------------------------------------------------------------------------------------|---|
|   | ٩              | Um site está tentando utilizar um de seus certificados<br>pessoais para realizar <i>múltiplas</i> assinaturas digitais. |   |
|   | Site:          | 192.168.0.28                                                                                                    |   |
| l | Certificado:   | WELLISON ACUES DA SEWARSE37402109                                                                                       |   |
|   | Número de a    | ssinaturas: 77                                                                                                    |   |
|   | 🔲 Não me p     | ergunte novamente para este site e certificado                                                                          |   |
|   |                | Permitir Cancelar                                                                                                    |   |

Figura 29: Permitir a Utilização de Certificado

Na sequência será exibida a tela para informação da senha eletrônica:

| Introduzir PIN                                                                       |                                                                                     |  |  |  |  |  |  |
|--------------------------------------------------------------------------------------|-------------------------------------------------------------------------------------|--|--|--|--|--|--|
| Para efetuar logon em                                                                |                                                                                     |  |  |  |  |  |  |
| Introduzir PIN:                                                                      | Introduzir PIN:                                                                     |  |  |  |  |  |  |
| <ul> <li>X O comprimento mínimo do P</li> <li>✓ O comprimento máximo do P</li> </ul> | X O comprimento mínimo do PIN é 4 bytes<br>√ O comprimento máximo do PIN é 15 bytes |  |  |  |  |  |  |
| Ōĸ                                                                                   | Cancelar                                                                            |  |  |  |  |  |  |

Figura 30: Inserir a Senha e Confirmar

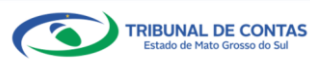

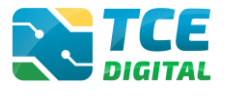

Após informar a senha PIN, o sistema exibirá a tela abaixo:

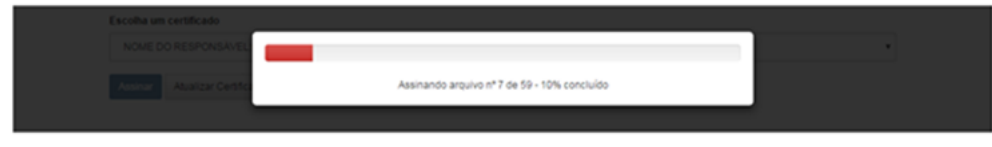

Figura 31: Assinando Arquivo

O sistema realizará a assinatura eletrônica garantindo a **integridade** e o **não repúdio** das informações enviadas ao TCE/MS.

| Assinantes<br>PREFEITO, RESPONSAVEL CONTABIL |                                         |                      |          |  |  |  |
|----------------------------------------------|-----------------------------------------|----------------------|----------|--|--|--|
| CPF                                          | Nome do Assinante                       | Cargo                | Situação |  |  |  |
| 999,999,999-99                               | 2000000000000000000                     | PREFEITO             | Assinado |  |  |  |
| 999,999,999-99                               | 300000000000000000000000000000000000000 | RESPONSAVEL CONTABIL | Assinado |  |  |  |

Figura 32: Finalizando a Assinatura Digital

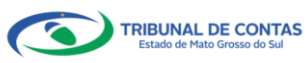

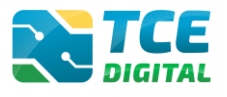

# **3.13** Cancelamento das Assinaturas, Encerramento de Período e Emissão de Protocolo Eletrônico

Após todos os responsáveis assinarem digitalmente, o sistema exibirá a tela abaixo e o gestor terá duas opções:

- Anular todo o envio da remessa, ao clicar no botão "CANCELAR ASSINATURAS";
- Concluir o envio da remessa e encerrar o período, ao clicar no botão "ENCERRAR".

Será possível realizar o encerramento do período após ter seus arquivos importados com sucesso, ter realizado o cadastro dos dados de publicação, ter realizado a conferência dos dados e marcado "**Ciente**", em seguida clicar sobre o botão "**ENCERRAR**":

|                            |      | TCE                                                                                                    | Q Buscar serviços e ferramentas                        |                                                                             |                                | A O NOME DO USUÁRIO                                                                       |  |
|----------------------------|------|----------------------------------------------------------------------------------------------------|--------------------------------------------------------|-----------------------------------------------------------------------------|--------------------------------|-------------------------------------------------------------------------------------------|--|
| Relatório de Gestão Fiscal | Home | / Contas de 0                                                                                                | Joverno e de Gestão                                    |                                                                             |                                |                                                                                           |  |
| Orçamento Programa         | Orc  | amento                                                                                                    | Programa                                               |                                                                             |                                |                                                                                           |  |
|                            | PM   | /XXX - X                                                                                                    | XXXXXXXXXXX                                            |                                                                             |                                | - VOLTAD BARA A TELA DE CEDENCIANENTO DE DEDÍODO                                          |  |
|                            | Anua | l de 2022 S                                                                                                  | ituação: Aberto                                        |                                                                             |                                | · VOLTAR FARMA TELA DE GEREINEIATIO DE FERIODO                                            |  |
|                            | Ast  | sinatura                                                                                                    |                                                        |                                                                             |                                |                                                                                           |  |
|                            |      |                                                                                                    |                                                        |                                                                             |                                |                                                                                           |  |
|                            |      | 1.1.                                                                                                    |                                                        | Alerta                                                                      |                                |                                                                                           |  |
|                            |      | de co                                                                                                    | ontas se sujeita às responsabilidades civis, penal     | de prestação de contas, não sera p<br>is e administrativas pela inexatidão, | supressão ou falsidade das dec | ição de dados. O responsavel pela prestação<br>larações prestadas. As informações estarão |  |
| Intimações e notificações  |      | sujeitas à inspeção e auditoria pelo tribunal e serão disponibilizadas para consulta nos termos regimentais. |                                                        |                                                                             |                                |                                                                                           |  |
|                            | -    |                                                                                                    |                                                        | Cancelar Assinaturas                                                        | Encerrar                       |                                                                                           |  |
| 🏮 Demais encaminhamentos 🤸 | •    |                                                                                                    |                                                        |                                                                             |                                |                                                                                           |  |
| 🗩 Denúncias 🕓              | ×    |                                                                                                    |                                                        | PREFEITO, RESPONSAVE                                                        | L CONTABIL                     |                                                                                           |  |
|                            | - r  | CPE                                                                                                    | Nome do Assinante                                      |                                                                             | Cargo                          | Situação                                                                                  |  |
| 🛅 Íntegras processuais     |      | 322343331                                                                                                    | 72 ANIZIO SOBRINHO DE ANDRADE                          |                                                                             | PREFEITO                       | Assinado                                                                                  |  |
| Linculos e-CJUR            |      | 006933961                                                                                                    | 99 JEFERSON SCHIO                                      |                                                                             | RESPONSAVEL CONTABIL           | Assinado                                                                                  |  |
| 📔 Certidões 💊              |      | Document                                                                                                    | ne a sorom accinados                                   |                                                                             |                                |                                                                                           |  |
| 🔓 Multas 💊                 | e :  | Oficio de e                                                                                                  | ncaminhamento do Planeiamento Orcamentário             |                                                                             |                                |                                                                                           |  |
|                            |      | Lei que ins                                                                                                  | titui ou altera o PPA                                  |                                                                             |                                |                                                                                           |  |
|                            |      | Comprova                                                                                                    | nte de Publicação do PPA                               |                                                                             |                                |                                                                                           |  |
|                            |      | Lei que aut                                                                                                  | orize a inclusão no PPA, no caso de investimentos cuja | execução ultrapasse um exercício finan                                      | ceiro                          |                                                                                           |  |

Figura 33 – Tela de Cancelamento de Assinaturas e Encerramento de Envio da Remessa

Encerrado o período, o sistema exibirá o protocolo eletrônico do envio do OP, e o jurisdicionado poderá clicar sobre o botão **"RECIBO"**, e depois sobre o botão **"IMPRIMIR"** para realizar a impressão do recibo de entrega da prestação de contas.

| TRIBUNAL DE CONTAS<br>Estado de Mato Grosso do Sul |                                                          |  |
|----------------------------------------------------|----------------------------------------------------------|--|
| CONTAS<br>RECIB                                    | <b>DE GOVERNO E DE GESTÃO</b><br>O DE ENTREGA DE REMESSA |  |
| REMESSA:                                           | 19274                                                    |  |
| DATA/HORA ENVIO:                                   | 18/01/2022 21:40                                         |  |
| PORTARIA:                                          | O.P.                                                     |  |
| REFERÊNCIA:                                        | Anual - 2022                                             |  |
| UNIDADE ADMINISTRATIVA:                            | XXXXXXX XXXXXXX                                          |  |
| UNIDADE GESTORA:                                   | XXXXXXX XXXXXXX                                          |  |
| RESPONSÁVEL PELO ENVIO:                            | XXXXXXXXXXXXXX                                           |  |

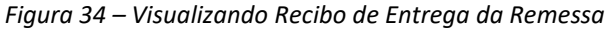

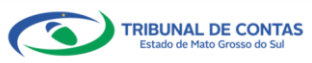

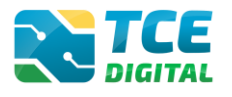

# 4. Consultando as Situações/Status das Entregas

O jurisdicionado poderá consultar as entregas realizadas e as não realizadas, por meio do menu "Entregas".

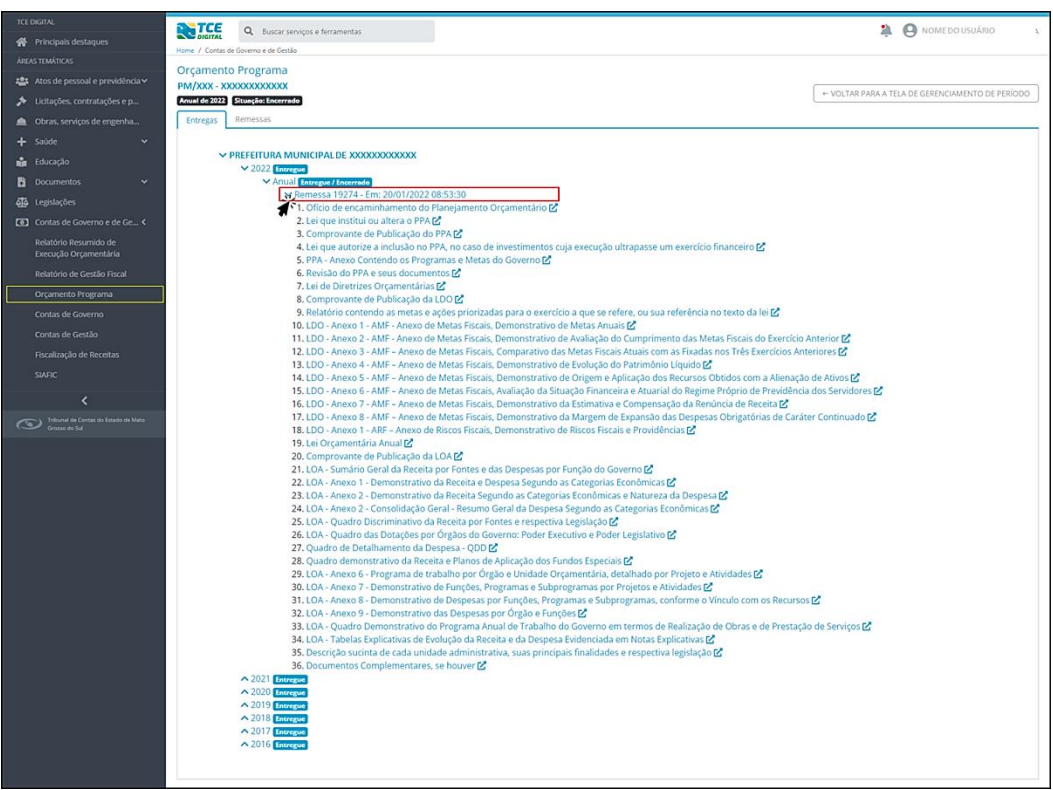

Figura 35.1: Visualizando Entregas Realizadas

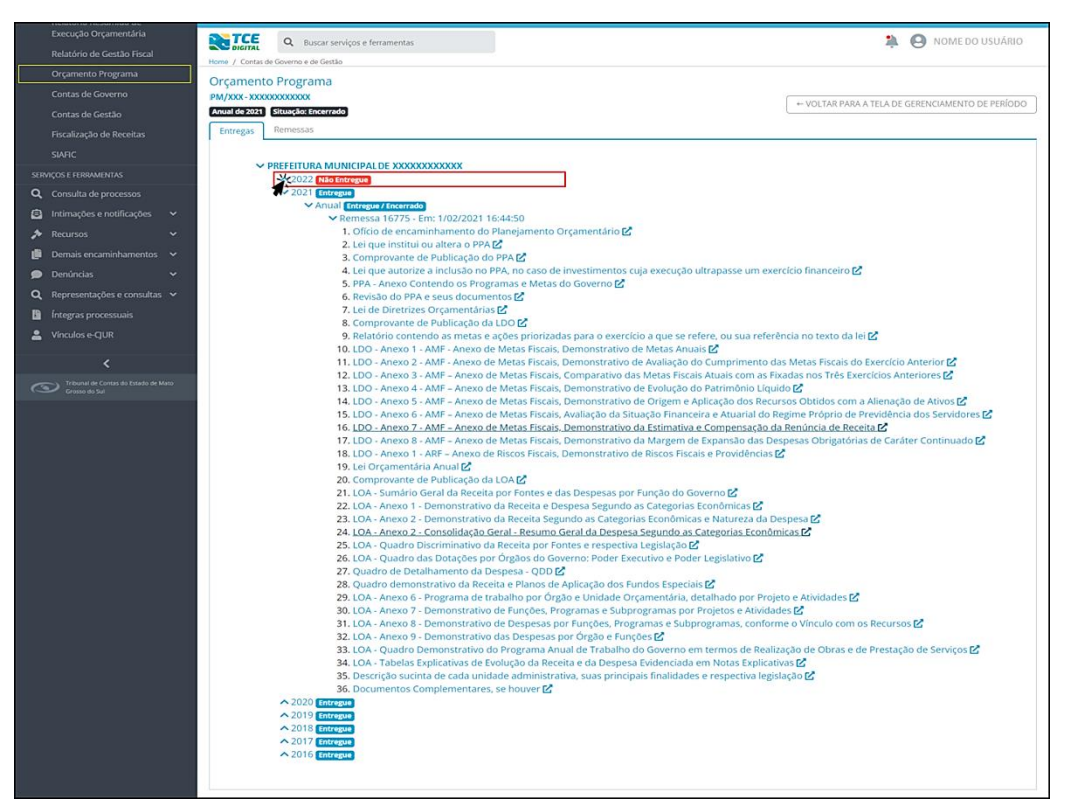

Figura 35.2: Visualizando Entregas Não Realizadas

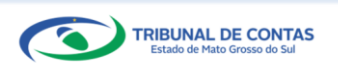

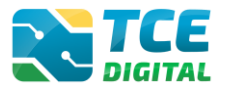

# 5. Emissão de Recibos e Consultas de Anexos da Remessa

Mesmo depois de ter clicado sobre o botão **"ENCERRAR"**, o jurisdicionado poderá visualizar novamente os anexos e imprimir seu recibo eletrônico de entrega.

O jurisdicionado deverá retornar à tela anterior e em seguida clicar sobre o botão "Remessas" e clicar em "RECIBO" ou clicar em "ANEXOS", conforme imagens abaixo:

| TCE DIGITAL                                    | TCE Q Buscar s                     | ervicos e ferramentas | A NOME DO USUÁRIO                                                                                                    |
|------------------------------------------------|------------------------------------|-----------------------|----------------------------------------------------------------------------------------------------|
|                                                | DIGITAL                            |                       |                                                                                                    |
| ÁDEAS TEMÁTICAS                                | Home / Contas de Governo e de Gest | åo.                   |                                                                                                    |
|                                                | Orcamento Programa                 |                       |                                                                                                    |
| 🎎 Atos de pessoal e previdência 🗸              | PM/XXX - XXXXXXXXX                 | XXXX                  |                                                                                                    |
| 🎓 Licitações, contratações e p                 | Anual de 2021 Situação: Encerra    | ado                   | + VOLTAR PARA A TELA DE GERENCIAMENTO DE PERÍODO                                                                                                    |
|                                                | Entregas Remessas                  |                       |                                                                                                    |
|                                                |                                    |                       |                                                                                                    |
| 🝰 Educação                                     | Protocolo                          | Data da Remessa       | Ação                                                                                                    |
|                                                | 16775                              | 1/02/2021             | PECIPO ANEXOS                                                                                                    |
| Documentos                                     |                                    |                       | ACCOUNT ACCOUNT ACCOUN |
|                                                |                                    |                       |                                                                                                    |
|                                                |                                    |                       |                                                                                                    |
| Relatório Resumido de<br>Execução Orçamentária |                                    |                       |                                                                                                    |
|                                                |                                    |                       |                                                                                                    |
|                                                |                                    |                       |                                                                                                    |

Figura 36 – Em Remessas - Visualizando Anexos ou Recibo

|                                                | TCE Q Buscar servicos e ferramentas  |                                          | 🛕 🤗 NOMEDO USUÁRIO                               |
|------------------------------------------------|--------------------------------------|------------------------------------------|--------------------------------------------------|
| Principais destaques                           | Home / Contas de Gouerno e de Gestão |                                          | ÷ 0                                              |
|                                                | Orcamonto Programa                   |                                          |                                                  |
| 🏥 Atos de pessoal e previdência 🗸              |                                      |                                          |                                                  |
|                                                | Anual de 2021 Situação: Encerrado    |                                          | ← VOLTAR PARA A TELA DE GERENCIAMENTO DE PERÍODO |
|                                                | Entregas Remessas                    |                                          |                                                  |
|                                                |                                      |                                          |                                                  |
| 🝰 Educação                                     | VOLTAR                               |                                          |                                                  |
| Documentos 🗸 🗸                                 | Recibo                               |                                          |                                                  |
|                                                |                                      |                                          |                                                  |
|                                                | Remessa                              | 16775                                    |                                                  |
| Relatório Resumido de<br>Execução Orçamentária | Data de Envio                        | 1/02/2021                                |                                                  |
|                                                | Período                              | Anual - 2021                             |                                                  |
|                                                |                                      |                                          |                                                  |
|                                                | Unidade Gestora                      | PREFEITURA MUNICIPAL DE XXXXXXXXXXXXXXXX |                                                  |
|                                                |                                      |                                          |                                                  |
|                                                |                                      |                                          |                                                  |
|                                                |                                      |                                          |                                                  |

Figura 37 – Em Remessas - Visualizando Recibo

| TCE DIGITAL                                                                                                    | CE Q Buscar servicos e ferramentas                                                                            |                                                   |
|----------------------------------------------------------------------------------------------------|----------------------------------------------------------------------------------------------------|---------------------------------------------------|
| Principais destaques     Home 7 (                                                                                                    | STRAL<br>Contas de Governo e de Gestilio                                                                      | ÷                                                 |
| AREAS TEMÁTICAS                                                                                                    | nento Programa                                                                                                |                                                   |
| Atos de pessoal e previdência Y PM/X                                                                                                    | XX - XXXXXXXXXXXX                                                                                             |                                                   |
| Anual de Anual de Anu | e 2021 Situação: Encerrado                                                                                    | - TOETRA PARA A TECA DE GERERICIAMENTO DE FERIODO |
| Obras, serviços de engenha     Entres                                                                                                    | gas Remessas                                                                                                  |                                                   |
| + Saúde v                                                                                                    |                                                                                                    |                                                   |
| 💼 Educação                                                                                                    | VOLTAR                                                                                                    |                                                   |
| Documentos Y                                                                                                    | Anexos                                                                                                    |                                                   |
| د دورز دورز دورز دورز دورز دورز دورز دور                                                                                                    |                                                                                                    |                                                   |
| Contas de Governo e de Ge <                                                                                                    | Documento<br>16775                                                                                            |                                                   |
| Relatório Resumido de<br>Execução Orçamentária                                                                                                    | Data de Envio<br>1/02/2021                                                                                    |                                                   |
| Relatório de Gestão Fiscal                                                                                                    | Periodo<br>Anual - 2021                                                                                       |                                                   |
| Orçamento Programa                                                                                                    | Unidade Gessora<br>PREFEITURA MUNICIPAL DE CAMPO GRANDE                                                       |                                                   |
| Contas de Governo                                                                                                    |                                                                                                    |                                                   |
| Contas de Gestão                                                                                                    | Nome                                                                                                    | Imprimir                                          |
| Fiscalização de Receitas                                                                                                    | Oficio de encaminhamento do Planejamento Orçamentário                                                         | 8×                                                |
| SIAFIC                                                                                                    | Lei que institui ou altera o PPA                                                                              | 0                                                 |
| <                                                                                                    | Comprovante de Publicação do PPA                                                                              | 0                                                 |
| Triburual de Contas de Estado de Mato<br>Grasso do Sul                                                                                                    | Lei que autorize a inclusão no PPA. no caso de investimentos cuja execução ultrapasse um exercício financeiro | 8                                                 |

Figura 38 – Em Remessas - Visualizando Anexos

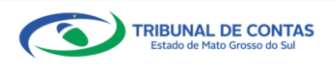